# A7V333-X

## User Guide

E1150

First Edition October 2002

#### Copyright © 2002 ASUSTeK COMPUTER INC. All Rights Reserved.

No part of this manual, including the products and software described in it, may be reproduced, transmitted, transcribed, stored in a retrieval system, or translated into any language in any form or by any means, except documentation kept by the purchaser for backup purposes, without the express written permission of ASUSTEK COMPUTER INC. ("ASUS").

Product warranty or service will not be extended if: (1) the product is repaired, modified or altered, unless such repair, modification of alteration is authorized in writing by ASUS; or (2) the serial number of the product is defaced or missing.

ASUS PROVIDES THIS MANUAL "AS IS" WITHOUT WARRANTY OF ANY KIND, EITHER EXPRESS OR IMPLIED, INCLUDING BUT NOT LIMITED TO THE IMPLIED WARRANTIES OR CONDITIONS OF MERCHANTABILITY OR FITNESS FOR A PARTICULAR PURPOSE. IN NO EVENT SHALL ASUS, ITS DIRECTORS, OFFICERS, EMPLOYEES OR AGENTS BE LIABLE FOR ANY INDIRECT, SPECIAL, INCIDENTAL, OR CONSEQUENTIAL DAMAGES (INCLUDING DAMAGES FOR LOSS OF PROFITS, LOSS OF BUSINESS, LOSS OF USE OR DATA, INTERRUPTION OF BUSINESS AND THE LIKE), EVEN IF ASUS HAS BEEN ADVISED OF THE POSSIBILITY OF SUCH DAMAGES ARISING FROM ANY DEFECT OR ERROR IN THIS MANUAL OR PRODUCT.

SPECIFICATIONS AND INFORMATION CONTAINED IN THIS MANUAL ARE FURNISHED FOR INFORMATIONAL USE ONLY, AND ARE SUBJECT TO CHANGE AT ANY TIME WITHOUT NOTICE, AND SHOULD NOT BE CONSTRUED AS A COMMITMENT BY ASUS. ASUS ASSUMES NO RESPONSIBILITY OR LIABILITY FOR ANY ERRORS OR INACCURACIES THAT MAY APPEAR IN THIS MANUAL, INCLUDING THE PRODUCTS AND SOFTWARE DESCRIBED IN IT.

Products and corporate names appearing in this manual may or may not be registered trademarks or copyrights of their respective companies, and are used only for identification or explanation and to the owners' benefit, without intent to infringe.

## **Contents**

| Contents III                                                                                                    |                                                                    |
|----------------------------------------------------------------------------------------------------|--------------------------------------------------------------------|
| FCC/CDC statementsv                                                                                                    |                                                                    |
| Federal Communications Commission Statementv                                                                                                    |                                                                    |
| Canadian Department of Communications Statementv                                                                                                    |                                                                    |
| Safety informationvi                                                                                                    |                                                                    |
| About this guide vii                                                                                                    |                                                                    |
| Conventions used in this guide vii                                                                                                    |                                                                    |
| Where to find more information                                                                                                    |                                                                    |
| ASUS contact information                                                                                                    |                                                                    |
| Specifications summaryix                                                                                                    |                                                                    |
| Chapter 1 - Motherboard Info                                                                                                    | 1-1                                                                |
| 1.1 Welcome                                                                                                    | 1-2                                                                |
| 1.2 Package contents                                                                                                    | 1-2                                                                |
| 1.3 Motherboard components                                                                                                    | 1-3                                                                |
| 1.4 Motherboard layout                                                                                                    | 1-6                                                                |
| 1.5 Before you proceed                                                                                                    | 1-7                                                                |
| 1.6 Central Processing Unit (CPU)                                                                                                    | 1-7                                                                |
| 1.7 System memory                                                                                                    | 1-8                                                                |
| 1.8 Expansion Slots                                                                                                    | 1-8                                                                |
| 1.8.1 Configuring an expansion card                                                                                                    | 1-9                                                                |
| 1.8.2 Standard Interrupt Assignments                                                                                                    | 1-9                                                                |
| 1.8.3 AGP Slot                                                                                                    | 1-9                                                                |
| 1.9 Jumpers 1                                                                                                    | -10                                                                |
| 1.10 Connectors 1                                                                                                    | -13                                                                |
|                                                                                                    |                                                                    |
| Chapter 2 - BIOS Information                                                                                                    | .2-1                                                               |
| 2.1 Managing and updating your BIOS                                                                                                    | 2-2                                                                |
| 2.1.1 Using ASUS EZFLASH to update the BIOS                                                                                                    | 2-2                                                                |
| 2.1.2 Using ASUS AFLASH to update the BIOS                                                                                                    | 2-4                                                                |
| Updating BIOS procedures                                                                                                    | 2-5                                                                |
| 2.2 BIOS Setup Program                                                                                                    | 2-7                                                                |
| 2.2.1 BIOS menu bar                                                                                                    | 2-7                                                                |
| 2.2.2 Legend bar                                                                                                    | 2-8                                                                |
| 1.9 Jumpers       1         1.10 Connectors       1         Chapter 2 - BIOS Information       1         2.1 Managing and updating your BIOS       2         2.1.1 Using ASUS EZFLASH to update the BIOS       2         2.1.2 Using ASUS AFLASH to update the BIOS       1         Updating BIOS procedures       1         2.2.1 BIOS menu bar       2         2.2.2 Legend bar       1 | -10<br>-13<br>2-1<br>2-2<br>2-2<br>2-4<br>2-5<br>2-7<br>2-7<br>2-8 |

## **Contents**

| 2.3 Main Menu                                 | 2-9                      |
|-----------------------------------------------|--------------------------|
| 2.3.1 Primary and Secondary Master/Slave      | 2-11                     |
| 2.3.2 Keyboard Features                       | 2-13                     |
| 2.4 Advanced Menu                             | 2-14                     |
| 2.4.1 Chip Configuration                      | 2-15                     |
| 2.4.2 I/O Device Configuration                | 2-17                     |
| 2.4.3 PCI Configuration                       | 2-18                     |
| 2.4.3.1 PCI IRQ Resource Exclusion            | 2-19                     |
| 2.5 Power Menu                                | 2-20                     |
| 2.5.1 Power-up Control                        | 2-22                     |
| 2.5.2 Hardware Monitor                        | 2-23                     |
| 2.6 Boot Menu                                 | 2-24                     |
| 2.7 Exit Menu                                 | 2-25                     |
| Chapter 3 - Starting Up                       | 3-1                      |
| 3.1 Install an operating system               | 3-2                      |
| 3.2 Support CD information                    | 3-2                      |
| 3.2.1 Running the support CD                  | 3-2                      |
| 3.2.2 Software drivers and installation menus | 3-3                      |
| 3.3 Software Information                      | 3-5                      |
| 3.3.1 ASUS Update                             |                          |
|                                               | 3-5                      |
| 3.3.2 ASUS PC Probe                           | 3-5<br>3-6               |
| 3.3.2 ASUS PC Probe                           | 3-5<br>3-6<br>3-6        |
| 3.3.2 ASUS PC Probe                           | 3-5<br>3-6<br>3-6<br>3-7 |

## FCC/CDC statements

### **Federal Communications Commission Statement**

This device complies with FCC Rules Part 15. Operation is subject to the following two conditions:

- This device may not cause harmful interference, and
- This device must accept any interference received including interference that may cause undesired operation.

This equipment has been tested and found to comply with the limits for a Class B digital device, pursuant to Part 15 of the FCC Rules. These limits are designed to provide reasonable protection against harmful interference in a residential installation. This equipment generates, uses and can radiate radio frequency energy and, if not installed and used in accordance with manufacturer's instructions, may cause harmful interference to radio communications. However, there is no guarantee that interference will not occur in a particular installation. If this equipment does cause harmful interference to radio or television reception, which can be determined by turning the equipment off and on, the user is encouraged to try to correct the interference by one or more of the following measures:

- Reorient or relocate the receiving antenna.
- Increase the separation between the equipment and receiver.
- Connect the equipment to an outlet on a circuit different from that to which the receiver is connected.
- Consult the dealer or an experienced radio/TV technician for help.

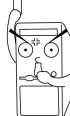

The use of shielded cables for connection of the monitor to the graphics card is required to assure compliance with FCC regulations. Changes or modifications to this unit not expressly approved by the party responsible for compliance could void the user's authority to operate this equipment.

### **Canadian Department of Communications Statement**

This digital apparatus does not exceed the Class B limits for radio noise emissions from digital apparatus set out in the Radio Interference Regulations of the Canadian Department of Communications.

This class B digital apparatus complies with Canadian ICES-003.

## **Safety information**

### **Electrical safety**

- To prevent electrical shock hazard, disconnect the power cable from the electrical outlet before relocating the system.
- When adding or removing devices to or from the system, ensure that the power cables for the devices are unplugged before the signal cables are connected. If possible, disconnect all power cables from the existing system before you add a device.
- Before connecting or removing signal cables from the motherboard, ensure that all power cables are unplugged.
- Seek professional assistance before using an adpater or extension cord. These devices could interrupt the grounding circuit.
- Make sure that your power supply is set to the correct voltage in your area. If you are not sure about the voltage of the electrical outlet you are using, contact your local power company.
- If the power supply is broken, do not try to fix it by yourself. Contact a qualified service technician or your retailer.

### **Operation safety**

- Before installing the motherboard and adding devices on it, carefully read all the manuals that came with the package.
- Before using the product, make sure all cables are correctly connected and the power cables are not damaged. If you detect any damage, contact your dealer immediately.
- To avoid short circuits, keep paper clips, screws, and staples away from connectors, slots, sockets and circuitry.
- Avoid dust, humidity, and temperature extremes. Do not place the product in any area where it may become wet.
- Place the product on a stable surface.
- If you encounter technical problems with the product, contact a qualified service technician or your retailer.

### Conventions used in this guide

To make sure that you perform certain tasks properly, take note of the following symbols used throughout this manual.

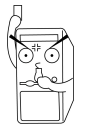

**WARNING/DANGER:** Information to prevent injury to yourself when trying to complete a task.

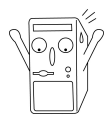

**CAUTION:** Information to prevent damage to the components when trying to complete a task.

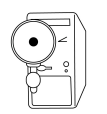

**IMPORTANT:** Information that you MUST follow to complete a task.

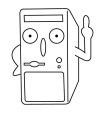

**NOTE:** Tips and additional information to aid in completing a task.

### Where to find more information

Refer to the following sources for additional information and for product and software updates.

#### 1. ASUS Websites

The ASUS websites worldwide provide updated information on ASUS hardware and software products. The ASUS websites are listed in the ASUS Contact Information on page viii.

#### 2. Optional Documentation

Your product package may include optional documentation, such as warranty flyers, that may have been added by your dealer. These documents are not part of the standard package.

## **ASUS contact information**

### ASUSTeK COMPUTER INC. (Asia-Pacific)

| Address:       | 150 Li-Te Road, Peitou, Taipei, Taiwan 112 |
|----------------|--------------------------------------------|
| General Tel:   | +886-2-2894-3447                           |
| General Fax:   | +886-2-2894-3449                           |
| General Email: | info@asus.com.tw                           |

#### Technical Support

| MB/Others (Tel):      | +886-2-2890-7121 (English) |
|-----------------------|----------------------------|
| Notebook (Tel):       | +886-2-2890-7122 (English) |
| Desktop/Server (Tel): | +886-2-2890-7123 (English) |
| Support Fax:          | +886-2-2890-7698           |
| Support Email:        | tsd@asus.com.tw            |
| Web Site:             | www.asus.com.tw            |
| Newsgroup:            | cscnews.asus.com.tw        |

#### **ASUS COMPUTER INTERNATIONAL (America)**

| Address:       | 6737 Mowry Avenue, Mowry Business Center, |
|----------------|-------------------------------------------|
|                | Building 2, Newark, CA 94560, USA         |
| General Fax:   | +1-510-608-4555                           |
| General Email: | tmd1@asus.com                             |

#### Technical Support

| Support Fax:     | +1-510-608-4555 |
|------------------|-----------------|
| General Support: | +1-502-995-0883 |
| Web Site:        | www.asus.com    |
| Support Email:   | tsd@asus.com    |

#### **ASUS COMPUTER GmbH (Germany and Austria)**

| Address:       | Harkortstr. 25, 40880 Ratingen, BRD, Germany   |
|----------------|------------------------------------------------|
| General Fax:   | +49-2102-442066                                |
| General Email: | sales@asuscom.de (for marketing requests only) |

#### Technical Support

| MB/Others: +49-2102-9599-0                     |
|------------------------------------------------|
| +49-2102-9599-10                               |
| +49-2102-9599-11                               |
| www.asuscom.de/de/support (for online support) |
| www.asuscom.de                                 |
|                                                |

## A7V333-X specifications summary

| CPU                        | Socket A for AMD Athlon XP/Athlon/Duron up to 2.8 GHz+<br>333 MHz FSB Support                                                                                                    |
|----------------------------|----------------------------------------------------------------------------------------------------|
| Chipset                    | Northbridge: VIA KT333<br>Southbridge: VIA VT8235                                                                                                    |
| Front Side Bus (FSB)       | 333/266/200Mhz                                                                                                    |
| Memory                     | 3 x DDR DIMM Sockets<br>Max. 3 GB unbuffered PC2100/1600 non-ECC DDR SDRAM<br>( <i>PC2700 Max. to 4 banks only</i> )                                                                                                    |
| Expansion slots            | 6 x PCI<br>1 x AGP 4X                                                                                                    |
| IDE                        | 2 x UltraDMA 133/100/66                                                                                                    |
| Audio (optional)           | Realtek 6-channel CODEC                                                                                                    |
| LAN (optional)             | BroadCom 10/100 Mbps Ethernet controller                                                                                                    |
| USB 2.0                    | VT8235 built-in USB 2.0<br>6 x USB 2.0 ports                                                                                                    |
| Special Features           | ASUS MyLogo<br>ASUS EZ Flash<br>ASUS Q-Fan<br>Power Loss Restart<br>ASUS JumperFree<br>SFS (Stepless Frequency Selection)<br>ASUS C.O.P. (CPU Overheating Protection)                                                                                                    |
| Back Panel I/O Ports       | 1 x Parallel<br>2 x Serial<br>1 x PS/2 Keyboard<br>1 x PS/2 Mouse<br>1 x Audio I/O (on audio model only)<br>4 x USB 2.0<br>1 x RJ-45 Port (on LAN model only)                                                                                                    |
| Internal I/O<br>Connectors | CPU/Chassis FAN connector<br>20 pin ATX power connector<br>IDE LED connector<br>Chassis Intrusion<br>Game port (on audio model only)<br>CD/AUX audio in (on audio model only)<br>Front panel audio connector (on audio model only)<br>1 x USB 2.0 connector supports additional 2 USB 2.0 ports |

(continued on the next page)

## A7V333-X specifications summary

| BIOS features       | 2Mb Flash ROM, ASUS JumperFree, Award BIOS, DMI2.0,<br>PnP, WfM2.0, BIOS 2.3, ASUS EZ Flash, ASUS MyLogo,<br>TCAV (Trend Chip Away Virus) |
|---------------------|----------------------------------------------------------------------------------------------------|
| Industry standard   | PCI 2.2, USB 2.0.                                                                                                    |
| Manageability       | WfM2.0, DMI2.0, WOR, WOL, Chassis Intrusion                                                                                               |
| Form Factor         | ATX form factor: 12 in x 9.6 in                                                                                                    |
| Support CD contents | Device drivers<br>ASUS PC Probe<br>Trend Micro <sup>tm</sup> PC-cillin 2002 anti-virus software<br>ASUS LiveUpdate Utility                |
| Accessories         | User's manual<br>Support CD<br>1 x UltraDMA 133/100/66 cable<br>FDD cable<br>I/O shield                                                   |

\* Specifications are subject to change without notice.

## **Chapter 1**

This chapter gives information about the ASUS A7V333-X motherboard that came with the system. This chapter includes the motherboard layout, jumper settings, and connector locations.

**Motherboard Info** 

## 1.1 Welcome!

#### Thank you for buying the ASUS® A7V333-X motherboard!

The ASUS A7V333-X motherboard is loaded with the most advanced technologies to deliver the maximum performance for socket A processors. This motherboard is loaded with value-added features for guaranteed consumer satisfaction. Unique ASUS features such as ASUS C.O.P., ASUS EZ Flash, ASUS MyLogo and more are included to ensure the best user experience and value in a motherboard. For future upgrades or system reconfiguration, this chapter provides technical information about the motherboard.

Before you start installing the motherboard and hardware devices on it, check the items in your package with the list below.

## **1.2** Package contents

Check your ASUS A7V333-X package for the following items.

- ✓ ASUS A7V333-X motherboard ATX form factor: 12 in x 9.6 in
- ✓ ASUS A7V333-X series support CD
- ✓ 1 pc. 80-conductor ribbon cable for UltraDMA/66/100/133 IDE drives
- ✓ Ribbon cable for a 3.5-inch floppy drive
- ✓ Bag of extra jumper caps
- User Manual
- ✓ I/O shield

**1.3 Motherboard components** 

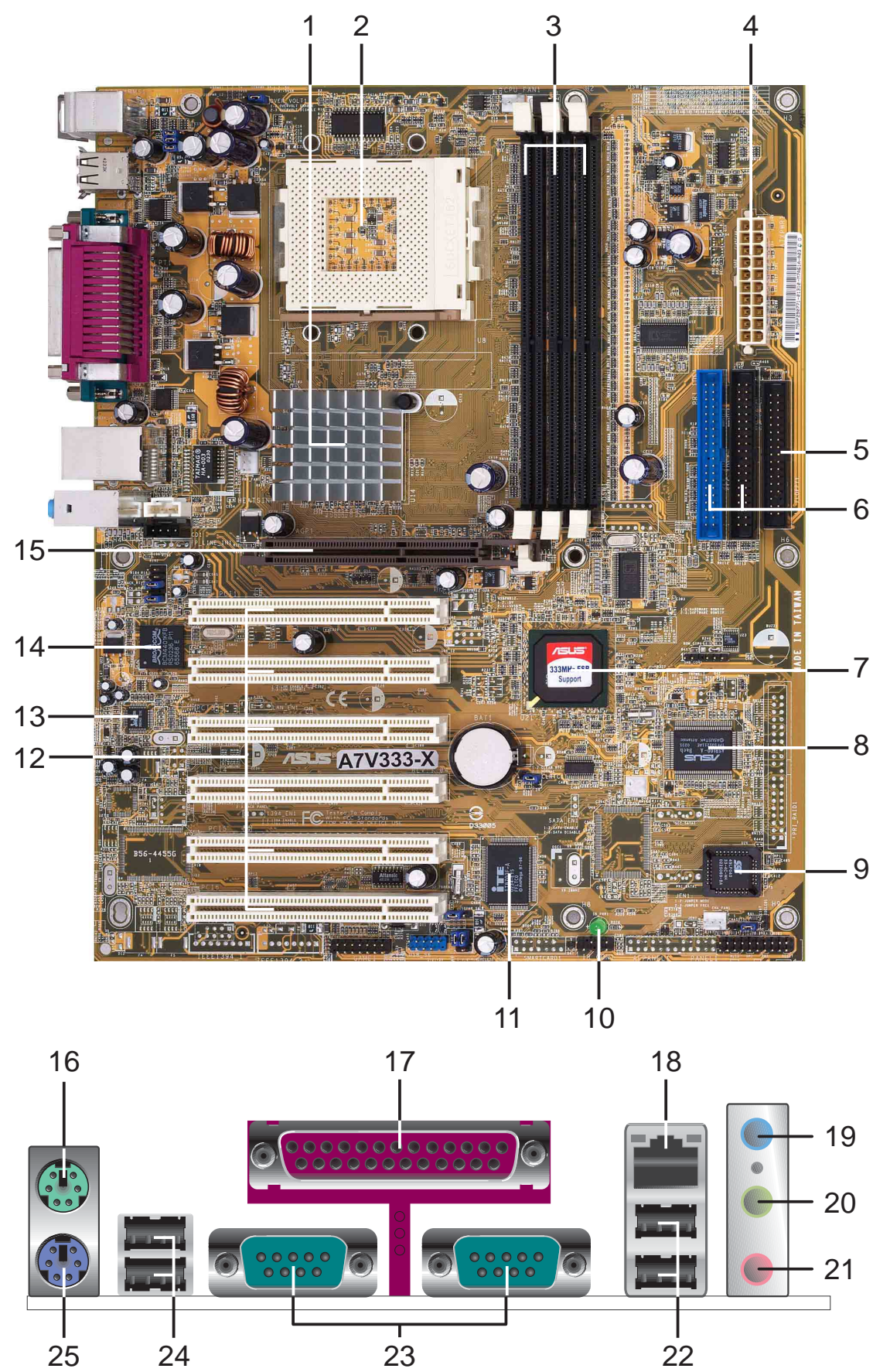

- **1 NorthBridge Controller.** The VIA KT333 NorthBridge controller supports 333 MHz front side bus.
- 2 **CPU Sockets.** Socket 462 (Socket A) Zero Insertion Force (ZIF) socket for the AMD Athlon XP 2400+/Athlon/Duron Processors, with frequency of 2400+ or higher.(*Note: When using 333MHz FSB CPU, system memory supports DDR333 only.*)
- **3 DDR DIMM Sockets.** These three 184-pin DIMM sockets support up to 3GB using non-ECC PC2100/1600 DDR DIMMs (*Note: PC2700 max. to 4 banks only.*)
- **ATX power connector.** This standard 20-pin connector connects to an ATX 12V power supply. The power supply must have at least 1A on the +5V standby lead (+5VSB).
- **5 Floppy Disk connector.** This connector connects the provided ribbon cable for the floppy disk drive. One side of the connector is slotted to prevent incorrect insertion of the floppy disk cable.
- **1DE Connectors.** These dual-channel bus master IDE connectors support up to four Ultra DMA133/100/66, PIO Modes 3 & 4 IDE devices. Both the primary(blue) and secondary(black) connectors are slotted to prevent incorrect insertion of the IDE ribbon cable.
- **South bridge controller.** The VIA VT8235 integrated peripheral controller supports various I/O functions including, dual-channel ATA133/100/66 bus master IDE controller, up to six USB 2.0 ports, PS/2 keyboard and mouse port, LPC Super I/O interface, AC'97 interface, 10/100Mb LAN and PCI 2.2 interface..
- **ASUS ASIC.** This chip performs multiple system functions that include hardware and system voltage monitoring among others.
- **9 Flash ROM.** This 2Mb firmware contains the programmable BIOS program.
- **Onboard LED.** This onboard LED lights up if there is a standby power on the motherboard. This LED acts as a reminder to turn off the system power before plugging or unplugging devices.
- **Super I/O chipset.** This interface provides the commonly used Super I/O functionality. The chipset supports a high-performance floppy disk controller for a 360K/720K/1.44M/2.88M floppy disk drive, a multi-mode parallel port, a game port and a serial port.
- 12

**PCI slots.** These 32-bit PCI 2.2 expansion slots support bus master PCI cards like SCSI or LAN cards with 133MB/s maximum output.

**13** Audio CODEC. The Realtek 6-channel CODEC is an AC'97 compliant audio CODEC designed for PC multimedia systems. (*on audio model only*)

| 14 | <b>BroadCom LAN.</b> The BroadCom 10/100Mbps Fast Ethernet controller that allows connection to a Local Area Network (LAN) through a network hub. <i>(on LAN model only)</i> |
|----|----------------------------------------------------------------------------------------------------|
| 15 | <b>AGP Slot.</b> This Accelerated Graphics Port (AGP) slot only supports 1.5V AGP4X mode graphics cards for 3D graphical applications.                                       |
| 16 | PS/2 mouse port. This green 6-pin connector is for a PS/2 mouse.                                                                                                    |
| 17 | <b>Parallel port.</b> This 25-pin port connects a parallel printer, a scanner, or other devices.                                                                             |
| 18 | <b>RJ-45 port.</b> This port allows connection to a Local Area Network (LAN) through a network hub. <i>(on LAN model only)</i>                                               |
| 19 | Line In jack. This Line In (light blue) jack connects a tape player or other audio sources. (on audio model only)                                                            |
| 20 | Line Out jack. This Line Out (lime) jack connects a headphone or a speaker. (on audio model only)                                                                            |
| 21 | <b>Microphone jack.</b> This Mic (pink) jack connects a microphone. (on audio model only)                                                                                    |
| 22 | <b>USB 2.0 ports.</b> These two 4-pin Universal Serial Bus 2.0 (USB 2.0) ports are available for connecting USB devices such as a mouse and PDA.                             |
| 23 | Serial ports. This port connects to your serial mouse and other serial devices.                                                                                              |
| 24 | <b>USB 2.0 ports.</b> These two 4-pin Universal Serial Bus 2.0 (USB 2.0) ports are available for connecting USB devices such as a mouse and PDA.                             |
| 25 | PS/2 keyboard port. This purple 6-pin connector is for a PS/2 keyboard.                                                                                                    |
|    |                                                                                                    |

## 1.4 Motherboard layout

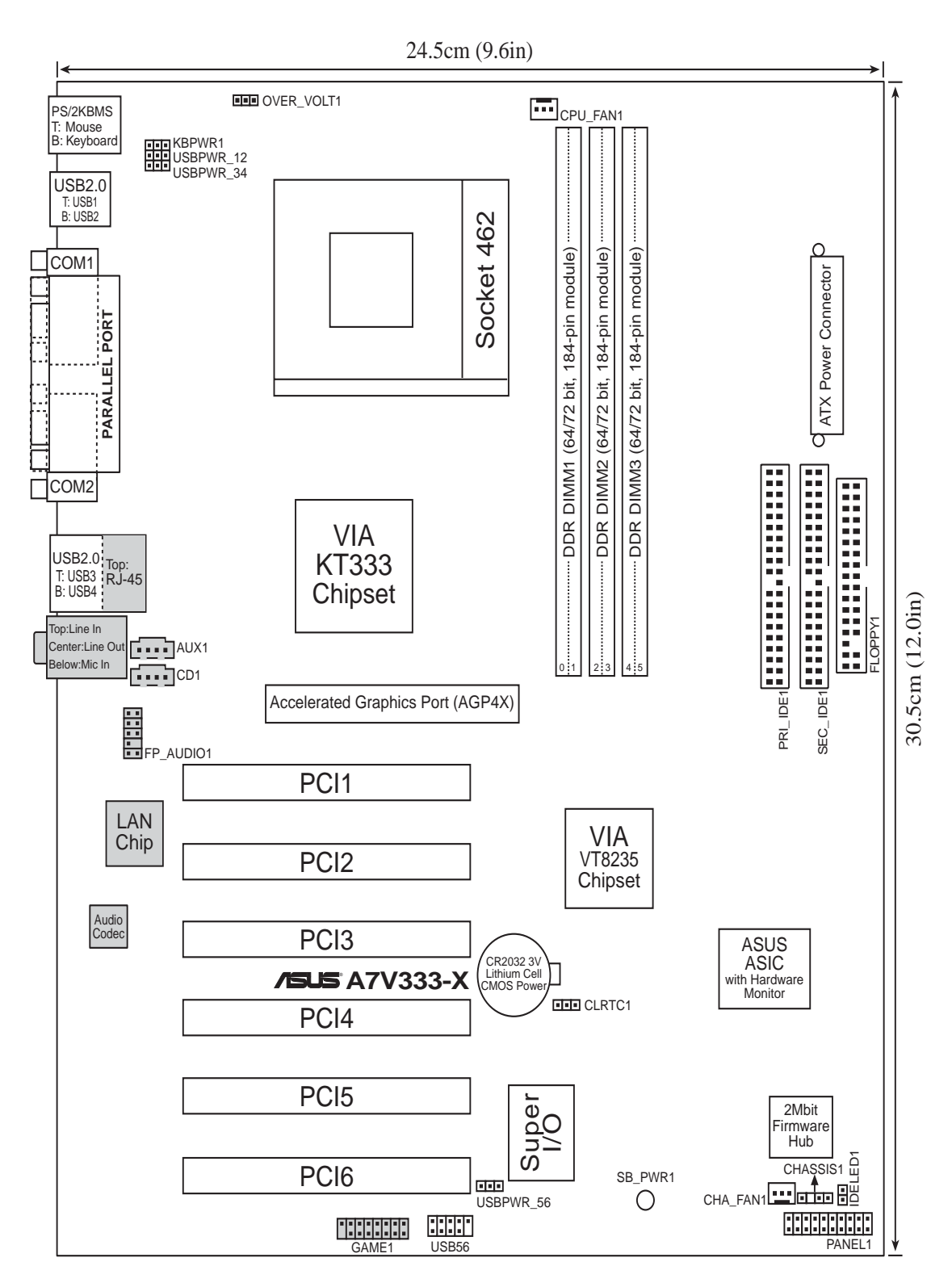

## 1.5 Before you proceed

Take note of the following precautions before you install motherboard components or change any motherboard settings.

| 1. | Unplug the power cord from the wall socket before touching any |
|----|----------------------------------------------------------------|
|    | component.                                                     |

- 2. Use a grounded wrist strap or touch a safely grounded object or to a metal object, such as the power supply case, before handling components to avoid damaging them due to static electricity.
- 3. Hold components by the edges to avoid touching the ICs on them.
- 4. Whenever you uninstall any component, place it on a grounded antistatic pad or in the bag that came with the component.
- 5. Before you install or remove any component, ensure that the ATX power supply is switched off or the power cord is detached from the power supply. Failure to do so may cause severe damage to the motherboard, peripherals, and/or components.

## **1.6 Central Processing Unit (CPU)**

The motherboard provides a Socket A (462) for CPU installation. AMD processors offer gigahertz speeds to support all the latest computing platforms and applications. The A7V333-X supports Athlon<sup>™</sup> XP/Athlon<sup>™</sup> and Duron<sup>™</sup> processors.

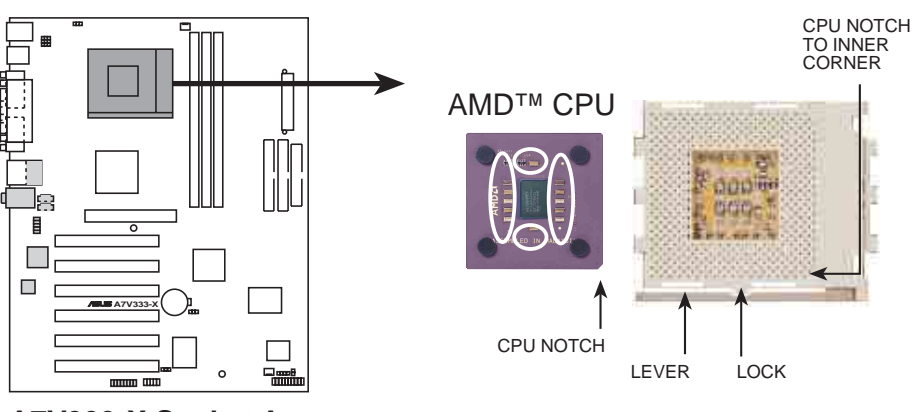

A7V333-X Socket A

## 1.7 System memory

The motherboard has three Double Data Rate (DDR) DIMM sockets that supports up to 3GB non-ECC PC2100/1600 DDR. (*Note: PC2700 max. to 4 banks only.*)

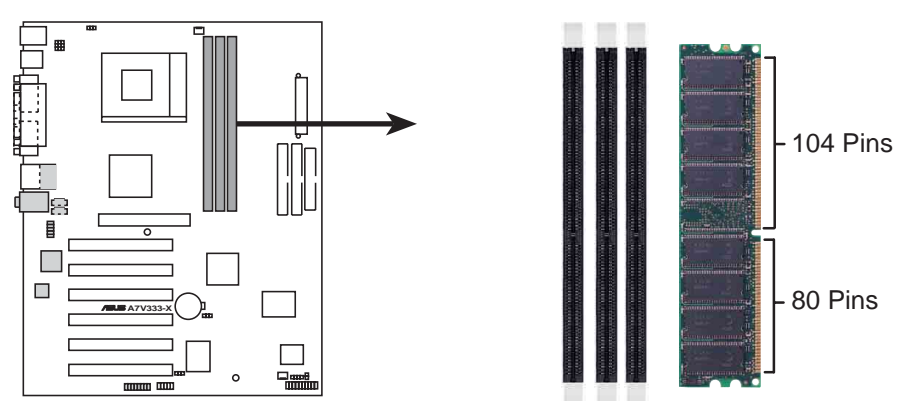

A7V333-X 184-Pin DDR DIMM Sockets

- 1. Make sure the memory frequency and bus frequency setting in the BIOS are the same or set to [Auto] for optimum system performance.
  - 2. A DDR DIMM is keyed with a notch so that it fits in only one direction. DO NOT force a DIMM into a socket to avoid damaging the DIMM.
  - 3. Visit ASUS website (www.asus.com) for latest DDR333 Qualified Vendor List.

## **1.8 Expansion slots**

The A7V333-X motherboard has six (6) expansion slots. The following subsections describe the slots and the expansion cards that they support.

### 1.8.1 Configuring an expansion card

After physically installing the expansion card, configure the card by adjusting the software settings.

- 1. Turn on the system and change the necessary BIOS settings, if any.
- 2. Assign an IRQ to the card. Refer to the tables below.
- 3. Install the software drivers for the expansion card.

| IRQ | Standard Function                 |
|-----|-----------------------------------|
| 0   | System Timer                      |
| 1   | Keyboard Controller               |
| 2   | Programmable Interrupt Controller |
| 3*  | USB Universal Host Controller     |
| 4*  | Communications Port (COM1)        |
| 5*  | Onboard Audio                     |
| 6   | Standard Floppy Disk Controller   |
| 7*  | Printer Port (LPT1)               |
| 8   | System CMOS/Real Time Clock       |
| 9*  | Onboard LAN                       |
| 10* | USB Universal Host Controller     |
| 11* | Onboard VGA                       |
| 12* | PS/2 Compatible Mouse Port        |
| 13  | Numeric Data Processor            |
| 14* | Ultra ATA Controller              |
| 15* | Secondary Ultra ATA Controller    |

#### 1.8.2 Standard Interrupt Assignments

\*These IRQs are usually available for ISA or PCI devices.

#### IRQ assignments for this motherboard

|                            | Α      | В    | С      | D      | Е    | F    | G    | Н    |
|----------------------------|--------|------|--------|--------|------|------|------|------|
| PCI slot 1                 | shared | _    | _      | _      | _    | _    | —    | _    |
| PCI slot 2                 | _      | used | _      | _      | _    | _    | —    | _    |
| PCI slot 3                 | —      | —    | shared | —      | —    | _    | —    | _    |
| PCI slot 4                 | —      | —    | —      | shared | —    | _    | —    | _    |
| PCI slot 5                 | —      | —    | shared | —      | —    | _    | —    | _    |
| PCI slot 6                 | —      | —    | —      | shared | —    | _    | —    | _    |
| Onboard USB controller HC0 | —      | —    | —      | —      | used | _    | —    | _    |
| Onboard USB controller HC1 | —      | —    | —      | —      | —    | —    | —    | used |
| Onboard LAN                | —      | _    | —      | —      | —    | _    | used | _    |
| Onboard Audio              | _      | _    | _      | _      | _    | used | _    | _    |

#### 1.8.3 AGP slot

This motherboard has an Accelerated Graphics Port (AGP) slot that supports +1.5V AGP 4X cards. Note the notches on the card golden fingers to ensure that they fit the AGP slot on your motherboard.

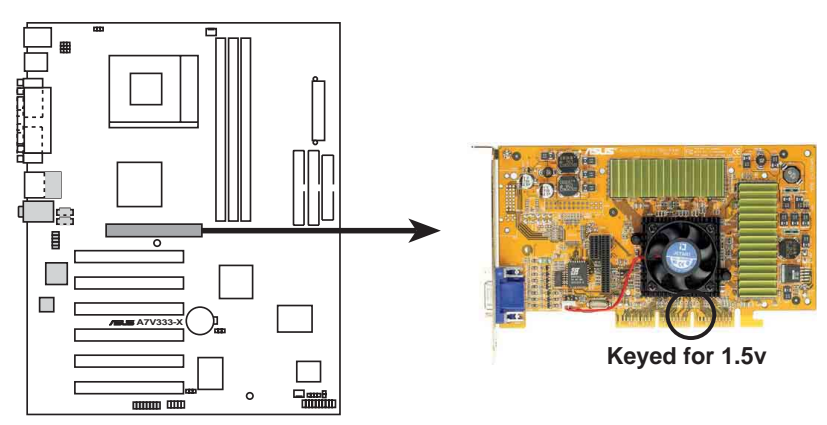

A7V333-X Accelerated Graphics Port (AGP)

## 1.9 Jumpers

This section describes and illustrates the jumpers on the motherboard.

1. Keyboard power (3-pin KBPWR1)

This jumper allows you to enable or disable the keyboard wake-up feature. Set this jumper to pins 2-3 (+5VSB) if you wish to wake up the computer when you press a key on the keyboard (the default value is [Disabled]). This feature requires an ATX power supply that can supply at least 1A on the +5VSB lead, and a corresponding setting in the BIOS (see section 2.5.1 Power Up Control).

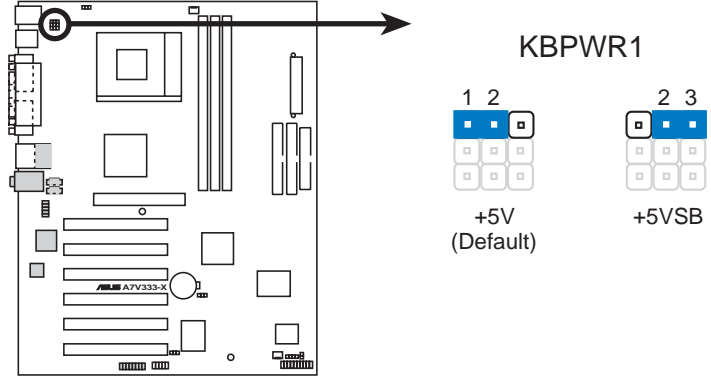

A7V333-X Keyboard Power Setting

#### 2. V<sub>CORE</sub> over-voltage (3-pin OVER\_VOLT1)

When enabled, this jumper allows CPU  $V_{CORE}$  ranges of 1.7V to 2.05V.

When this jumper is disabled,  $V_{CORE}$  setting has a range of +1.65V to +1.85V. You may adjust the CPU  $V_{CORE}$  through the BIOS Setup.

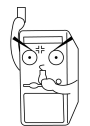

Setting to a very high core voltage may cause permanent damage to the CPU. It is recommended that you keep the default setting (Disable).

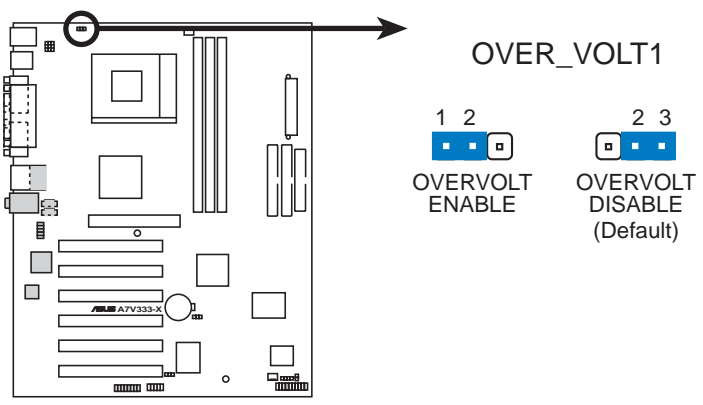

A7V333-X CPU Over Voltage Setting

#### 3. USB device wake-up (3-pin USBPWR\_12,USBPWR\_34,USBPWR\_56)

Set these jumpers to +5V to wake up the computer from S1 sleep mode (CPU stopped, DRAM refreshed, system running in low power mode) using the connected USB devices. Set to +5VSB to wake up from S3 sleep mode (no power to CPU, DRAM in slow refresh, power supply in reduced power mode). Both jumpers are set to pins 1-2 (+5V) by default because not all computers have the appropriate power supply to support this feature.

The USBPWR\_12 and USBPWR\_34 jumpers are for the rear USB port. USBPWR\_56 is for the internal USB header that you can connect to the front USB ports.

This feature requires a power supply that can provide at least 1A on the +5VSB lead when these jumpers are set to +5VSB. Otherwise, the system does not power up.

The total current consumed must NOT exceed the power supply capability (+5VSB) whether under normal condition or in sleep mode.

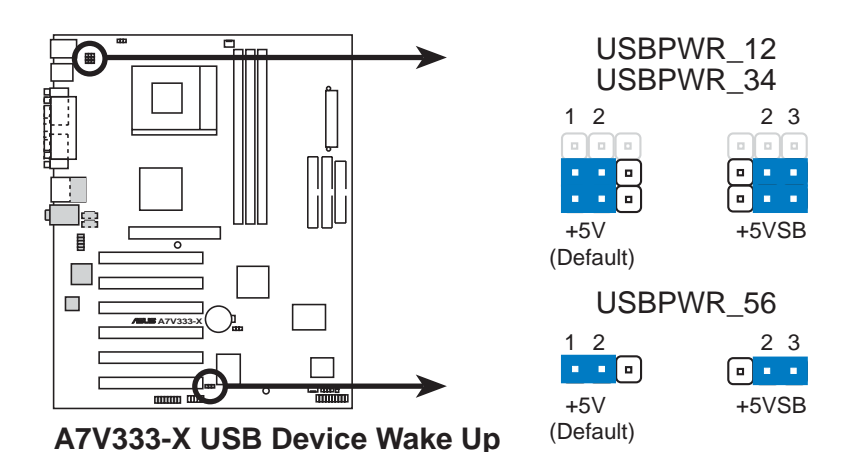

#### 4. Clear RTC RAM (CLRTC1)

These jumpers allow you to clear the Real Time Clock (RTC) RAM in CMOS. You can clear the CMOS memory of date, time, and system setup parameters by erasing the CMOS RTC RAM data. The RAM data in CMOS is powered by the onboard button cell battery.

To erase the RTC RAM:

- 1. Turn OFF the computer and unplug the power cord.
- 2. Remove the battery.
- 3. Short the jumper by replacing the jumper cap and removing it after 3 seconds.
- 4. Re-install the battery.
- 5. Plug the power cord and turn ON the computer.
- 6. Hold down the <Del> key during the boot process and enter BIOS setup to re-enter data.

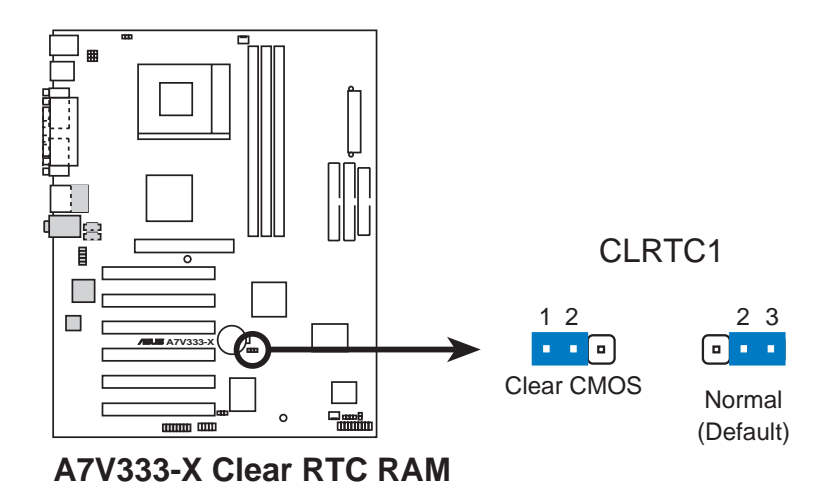

## 1.10 Connectors

This section describes and illustrates the connectors on the motherboard.

#### 1. IDE connectors (40-1 pin PRI\_IDE1, SEC\_IDE1)

This connector supports the provided UltraDMA/133/100/66 IDE hard disk ribbon cable. Connect the cable's blue connector to the primary (recommended) or secondary IDE connector, then connect the gray connector to the UltraDMA/133/100/66 slave device (hard disk drive) and the black connector to the UltraDMA/133/100/66 master device. It is recommended that you connect non-UltraDMA/133/100/66 devices to the secondary IDE connector. If you install two hard disks, you must configure the second drive as a slave device by setting its jumper accordingly. Refer to the hard disk documentation for the jumper settings. BIOS supports specific device bootup. If you have more than two UltraDMA/133/100/66 devices, purchase another UltraDMA/133/100/66 cable. You may configure two hard disks to be both master devices with two ribbon cables – one for the primary IDE connector and another for the secondary IDE connector.

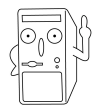

Pin 20 on each IDE connector is removed to match the covered hole on the UltraDMA cable connector. This prevents incorrect orientation when you connect the cables.

For UltraDMA/133/100/66 IDE devices, use an 80-conductor IDE cable.

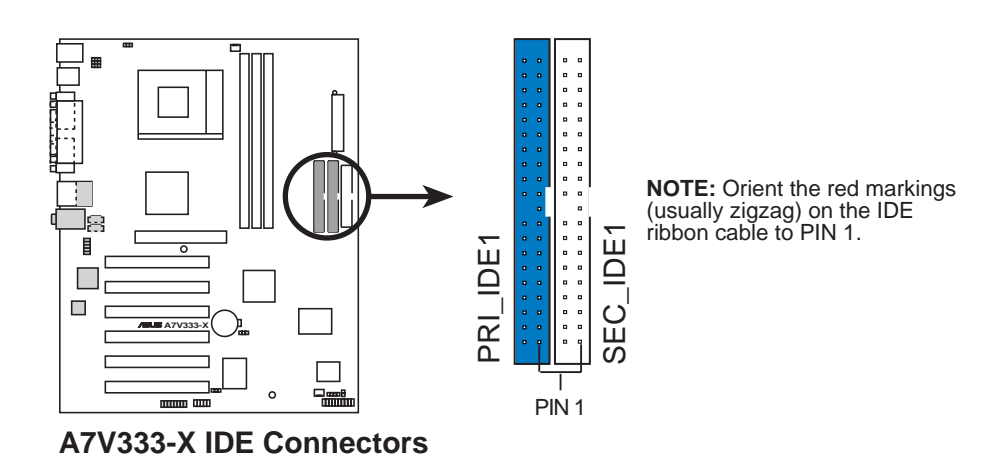

#### 2. Floppy disk drive connector (34-1 pin FLOPPY1)

This connector supports the provided floppy drive ribbon cable. After connecting one end to the motherboard, connect the other end to the floppy drive. (Pin 5 is removed to prevent incorrect insertion when using ribbon cables with pin 5 plug).

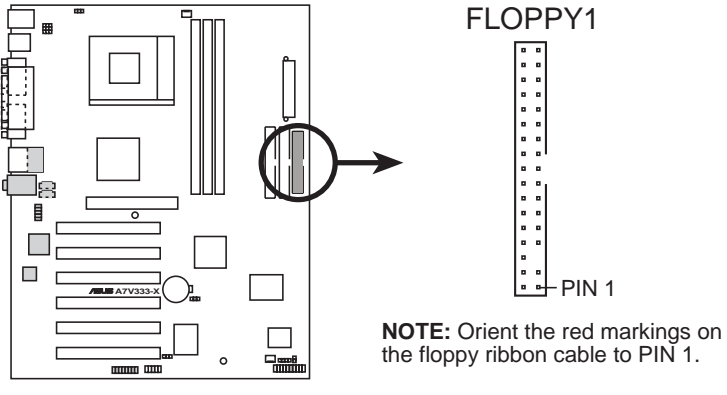

A7V333-X Floppy Disk Drive Connector

#### 3. ATX power connectors (20-pin ATXPWR1)

These connectors connect to an ATX 12V power supply. The plugs from the power supply are designed to fit these connectors in only one orientation. Find the proper orientation and push down firmly until the connectors completely fit.

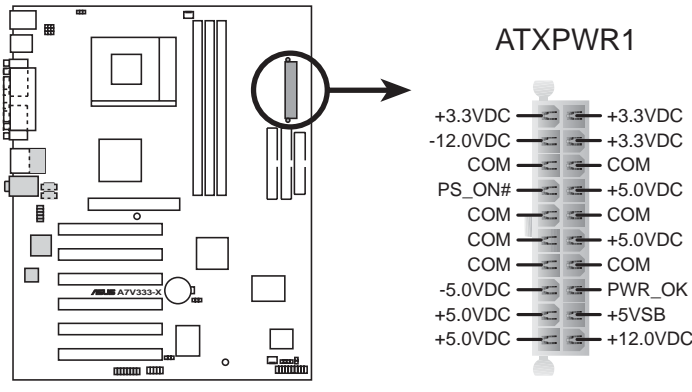

A7V333-X ATX Power Connector

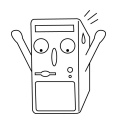

If you will need to replace the power supply in the future, make sure that your new ATX 12V power supply can provide 8A on the +12V lead and at least 1A on the +5-volt standby lead (+5VSB). The minimum recommended wattage is 230W, or 300W for a fully configured system. The system may become unstable and may experience difficulty powering up if the power supply is inadequate.

#### 4. USB header (10-1 pin USB\_56)

USB\_56 is for the internal USB header that you can connect to the front USB ports.

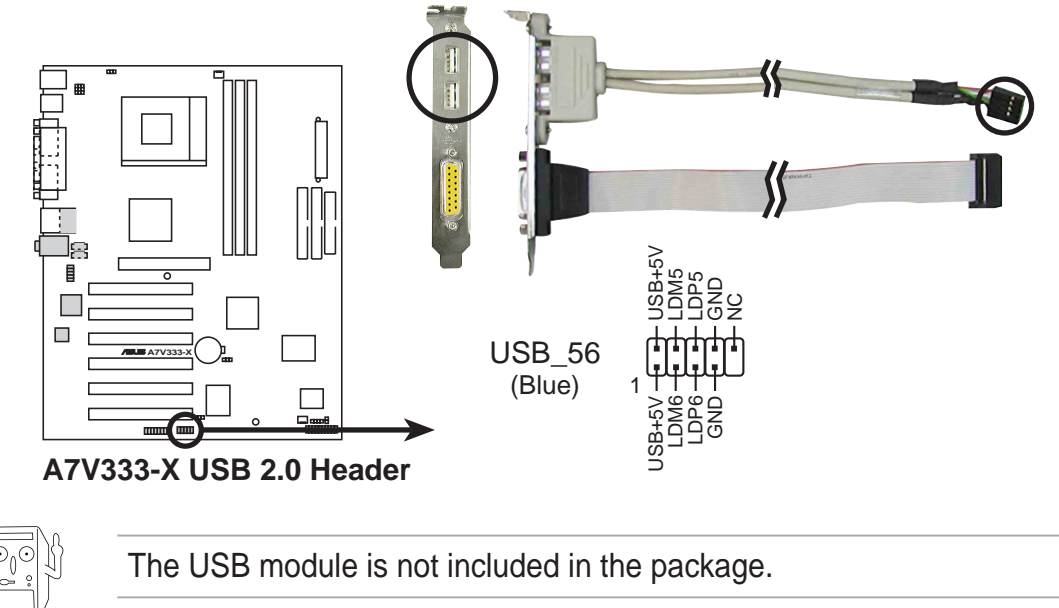

5. GAME/MIDI connector (16-1 pin GAME1) (on Audio model only)

This connector supports a GAME/MIDI module. If your package came with the optional USB 2.0/GAME module, connect the GAME/MIDI cable to this connector. The GAME/MIDI port on the module connects a joystick or a game pad for playing games, and MIDI devices for playing or editing audio files.

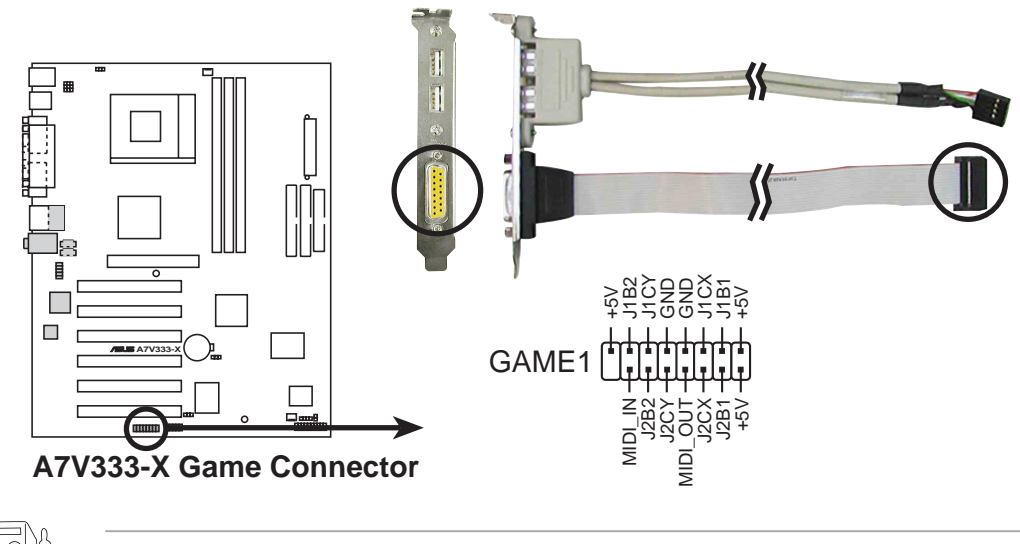

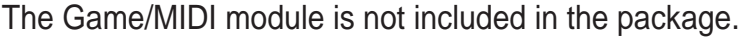

## 6. CPU and Chassis Fan Connectors (3-pin CPU\_FAN1, CHA\_FAN1)

The fan connectors support cooling fans of 350mA~740mA (8.88W max.) or a total of 1A~2.22A (26.64W max.) at +12V. Connect the fan cables to the fan connectors on the motherboard, making sure that the black wire of each cable matches the ground pin of the connector.

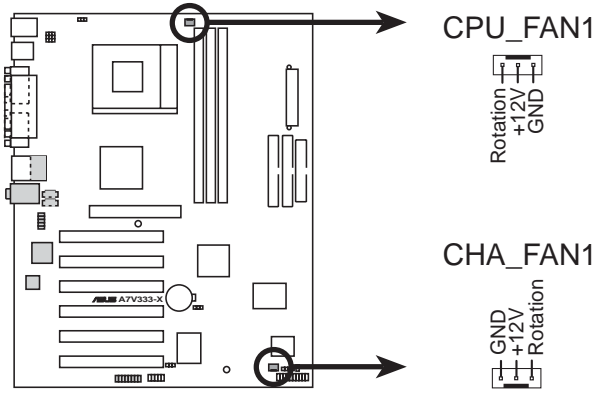

A7V333-X 12-Volt Fan Connectors

Do not forget to connect the fan cables to the fan connectors. Lack of sufficient air flow within the system may damage the motherboard components. These are not jumpers! DO NOT place jumper caps on the fan connectors!

#### 7. Chassis intrusion connector (4-1 pin CHASSIS1)

This lead is for a chassis designed with intrusion detection feature. This requires an external detection mechanism such as a chassis intrusion sensor or microswitch. When you remove any chassis component, the sensor triggers and sends a high-level signal to this lead to record a chassis intrusion event.

By default, the pins labeled "Chassis Signal" and "Ground" are shorted with a jumper cap. If you wish to use the chassis intrusion detection feature, remove the jumper cap from the pins.

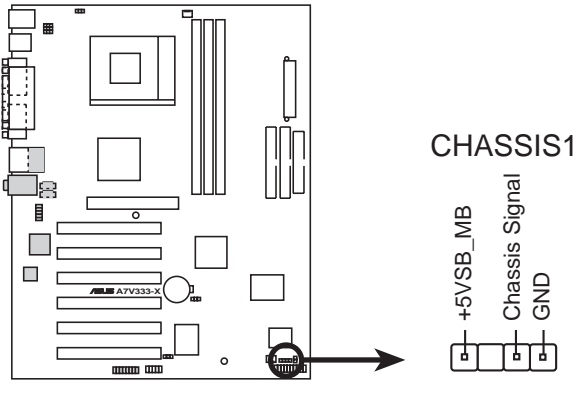

A7V333-X Chassis Alarm Lead

#### 8. Front panel audio connectors (10-1 pin FP\_AUDIO1) (on audio model only)

This is an interface for the Intel front panel audio cable that allow convenient <u>connection and control</u> of audio devices.

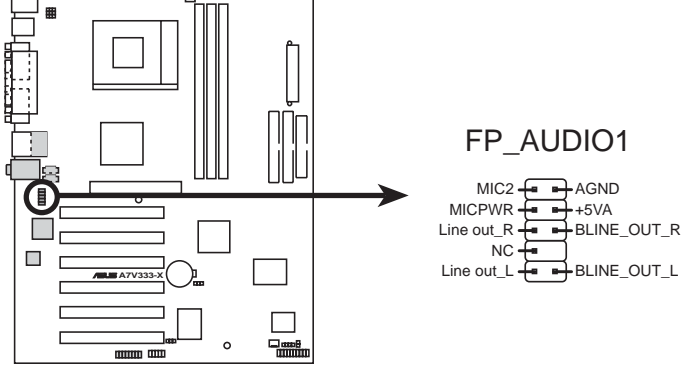

A7V333-X Front Panel Audio Connector

#### 9. Hard disk connector (2-pin IDELED1)

This 2-pin connector connects to the front panel HD LED and lights up on every read/write activity of any of the disc drives connected to the primary or secondary IDE slots.

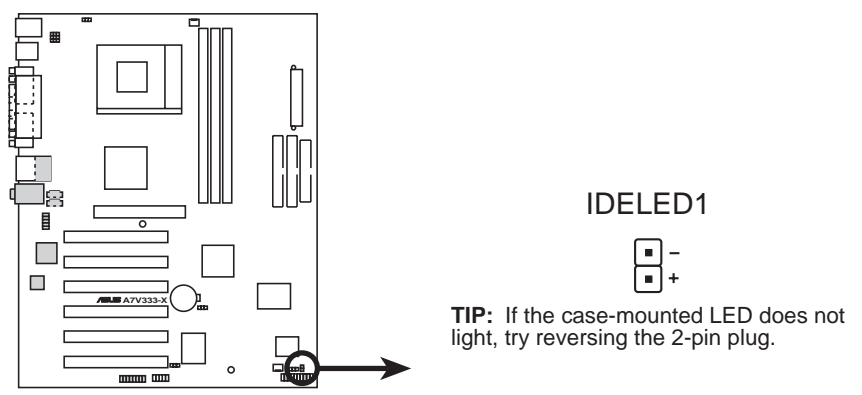

A7V333-X IDE Activity LED

#### 10. OnBoard LED

This Light Emitting Diode (LED) lights-ON if there is standby power and lights-OFF when the power is turned off.

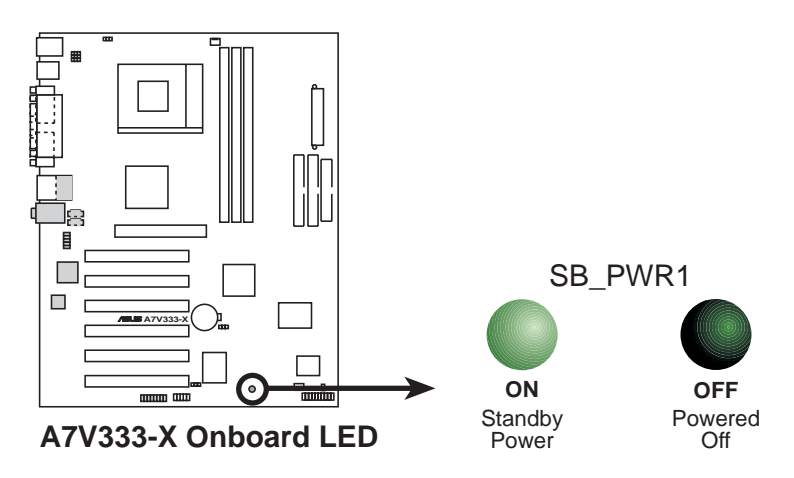

#### 11. Internal audio connectors (4-pin CD1, AUX1) (on audio models only)

These connectors allow you to receive stereo audio input from sound sources such as a CD-ROM, TV tuner, or MPEG card.

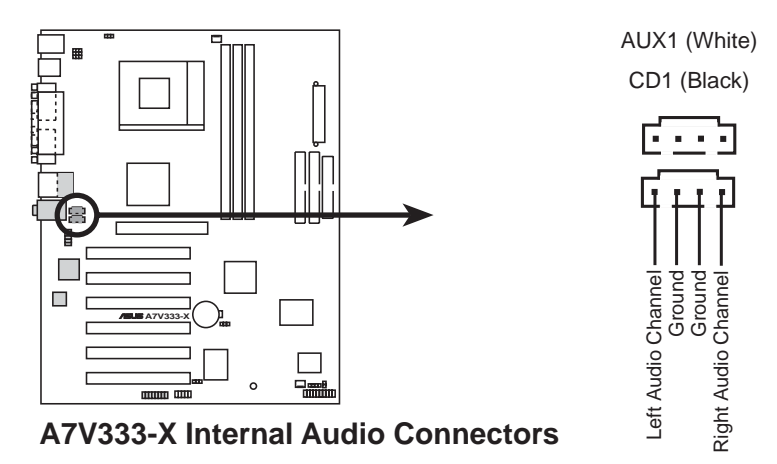

#### 12. System panel connector (20-pin PANEL1)

This connector accommodates several system front panel functions.

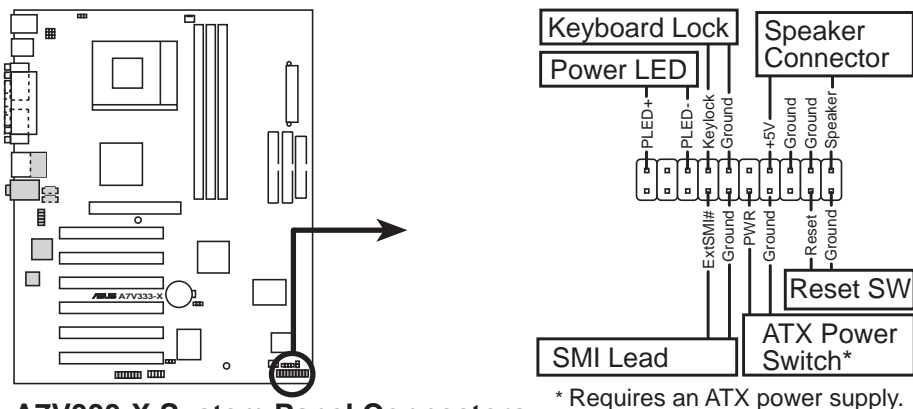

A7V333-X System Panel Connectors

#### • System Power LED Lead (3-1 pin PLED)

This 3-1 pin connector connects to the system power LED. The LED lights up when you turn on the system power.

#### • Keyboard Lock Lead (2-1 pin KEYLOCK)

This 2-1 pin connector connects to the case-mounted switch to allow the use of the keyboard lock feature.

#### • System Warning Speaker Lead (4-pin SPEAKER)

This 4-pin connector connects to the case-mounted speaker and allows you to hear system beeps and warnings.

#### • System Management Interrupt Lead (2-pin SMI)

This 2-pin connector permits switching to suspend mode, or "Green" mode, in which system activity is instantly decreased to save power and to expand the life of certain system components.

#### • Reset Switch (2-pin RESET)

This 2-pin connector connects to the case-mounted reset switch for rebooting the system without turning off the power switch.

#### • ATX Power Switch / Soft-Off Switch Lead (2-pin PWR)

This connector connects a switch that controls the system power. Pressing the power switch turns the system between ON and SLEEP, or ON and SOFT OFF, depending on the BIOS or OS settings. Pressing the power switch while in the ON mode for more than 4 seconds turns the system OFF.

## Chapter 2

This chapter gives information about the ASUS A7V333-X Basic Input/Output System (BIOS).This chapter includes updating the BIOS using the ASUS AFLASH BIOS that is bundled with the support CD. Information လ ဝ

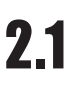

## **Managing and Updating your BIOS**

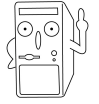

It is recommended that you save a copy of the motherboard's **original BIOS** to a bootable floppy disk in case you need to reinstall the original BIOS later.

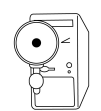

The BIOS information in the above screen is for reference only. What you see on your screen may not be exactly the same as shown.

### 2.1.1 Using ASUS EZ Flash to update the BIOS

The ASUS EZ Flash feature allows you to easily update the BIOS without having to go through the long process of booting from a diskette and using a DOS-based utility. The EZ Flash is built-in the BIOS firmware so it is accessible by simply pressing <Alt> + <F2> during the Power-On Self Tests (POST).

Follow these steps to update the BIOS using ASUS EZ Flash.

1. Download the latest BIOS file from the ASUS website (see ASUS contact information on page x). Save the file to a floppy disk.

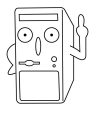

Write down the BIOS file name on a piece of paper. You need to type the **exact BIOS file name** at the EZ Flash screen.

- 2. Reboot the computer.
- 3. To use EZ Flash, press <Alt> + <F2> during POST to display the following screen.

```
ASUS EZ Flash V1.00
Copyright (C) 2002, ASUSTEK COMPUTER INC.
[Onboard BIOS Information]
BIOS Version : ASUS A7V333-X BIOS Revision 1001 Beta 003
BIOS Model : A7V333-X
BIOS Built Date : 08/14/02
Please Enter File Name for NEW BIOS: _
*Note: EZ Flash will copy file from A:\, Press [ESC] to reboot
```

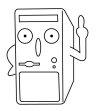

The BIOS information in the above screen is for reference only. What you see on your screen may not be exactly the same as shown.

- 4. Insert the disk that contains the new BIOS file into the floppy drive. You will receive the error message, "WARNING! Device not ready." if you proceed to step 5 without the disk in the drive.
- At the prompt, "Please Enter File Name for NEW BIOS: \_", type in the BIOS file name that you downloaded from the ASUS website, then press <Enter>.
   EZ Flash will automatically access drive A to look for the file name that you typed. When found, the following message appears on screen.

```
[BIOS Information in File]
BIOS Version: A7V333-X Boot Block
WARNING! Continue to update the BIOS (Y/N)? _
```

If you accidentally typed in a wrong BIOS file name, the error message, "WARNING! File not found." appears. Press <Enter> to remove the message, then type in the correct file name. Press <Enter>.

 At the above prompt, type Y to continue with the update process. Pressing N exits the EZ Flash screen and reboots the system without updating the BIOS. The following prompts appear if you typed Y.

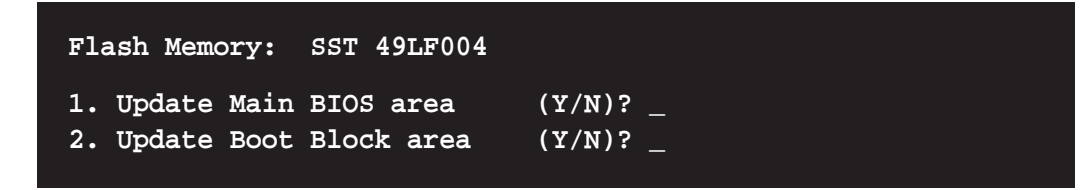

7. Press **Y** for both items to completely update the main BIOS area and the boot block area.

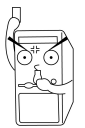

DO NOT shutdown or reset the system while updating the BIOS boot block area! Doing so may cause system boot failure.

8. When the update process is done, the message, "**Press a key to reboot**" appears. Press any key to reboot the system with the new BIOS.

### 2.1.2 Using AFLASH to update the BIOS

#### Creating a bootable disk

AFLASH.EXE is a Flash Memory Writer utility that updates the BIOS by uploading a new BIOS file to the programmable flash ROM on the motherboard. This file works only in DOS mode. To determine the BIOS version of your motherboard, check the last four numbers of the code displayed on the upper left-hand corner of your screen during bootup. Larger numbers represent a newer BIOS file.

- 1. Type FORMAT A:/S at the DOS prompt to create a bootable system disk. DO NOT copy AUTOEXEC.BAT and CONFIG.SYS to the disk.
- 2. Type COPY D:\AFLASH\AFLASH.EXE A:\ (assuming D is your CD-ROM drive) to copy AFLASH.EXE to the boot disk you created.

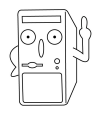

AFLASH works only in DOS mode. It does not work with certain memory drivers that may be loaded when you boot from the hard drive. It is recommended that you reboot using a floppy disk.

3. Reboot the computer from the floppy disk.

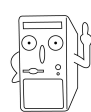

BIOS setup must specify "Floppy" as the first item in the boot sequence.

4. In DOS mode, type A:\AFLASH <Enter> to run AFLASH.

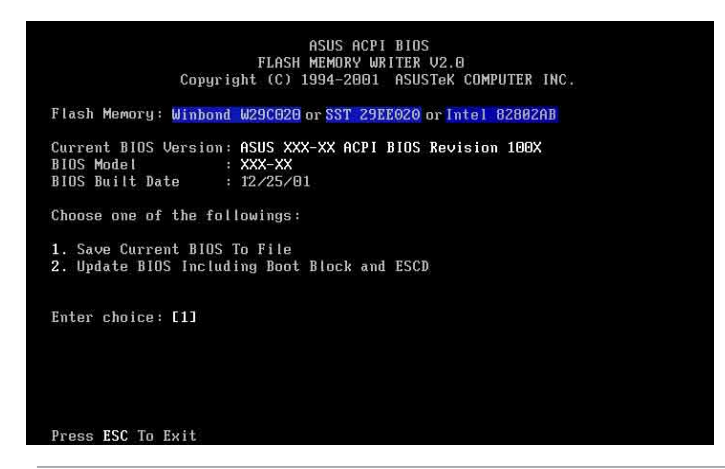

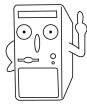

If the word "unknown" appears after Flash Memory:, the memory chip is either not programmable or is not supported by the ACPI BIOS and therefore, cannot be programmed by the Flash Memory Writer utility. 5. Select 1. Save Current BIOS to File from the Main menu and press <Enter>. The Save Current BIOS To File screen appears.

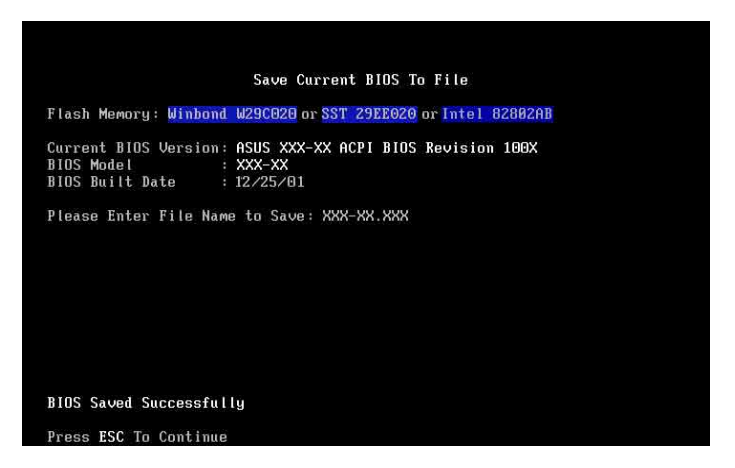

6. Type a filename and the path, for example, A:\XXX-XX.XXX, then press <Enter>.

#### Updating the BIOS

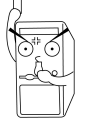

Update the BIOS only if you are sure that the new BIOS revision will solve your problems. Careless updating may result to more problems with the motherboard!

- 1. Download an updated ASUS BIOS file from the Internet (WWW or FTP) (see ASUS CONTACT INFORMATION on page x for details) and save to the boot floppy disk you created earlier.
- 2. Boot from the floppy disk.
- 3. At the "A:\" prompt, type AFLASH and then press <Enter>.
- 4. At the Main Menu, type 2 then press <Enter>. The Update BIOS Including Boot Block and ESCD screen appears.
- 5. Type the filename of your new BIOS and the path, for example, A:\XXX-XX.XXX, then press <Enter>.

To cancel this operation, press <Enter>.

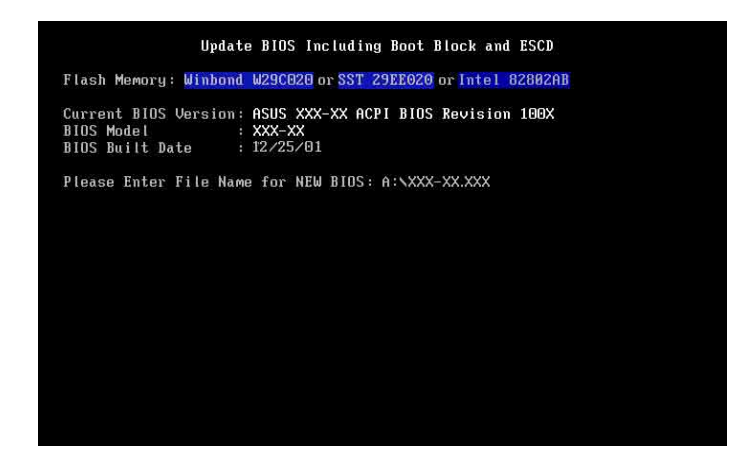

6. When prompted to confirm the BIOS update, press Y to start the update.

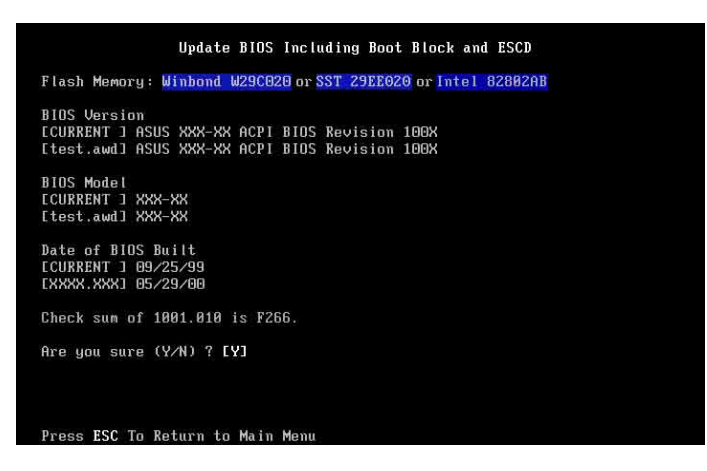

7. The utility starts to program the new BIOS information into the Flash ROM. The boot block is updated automatically only when necessary. When the programming is done, the message *"Flashed Successfully"* appears.

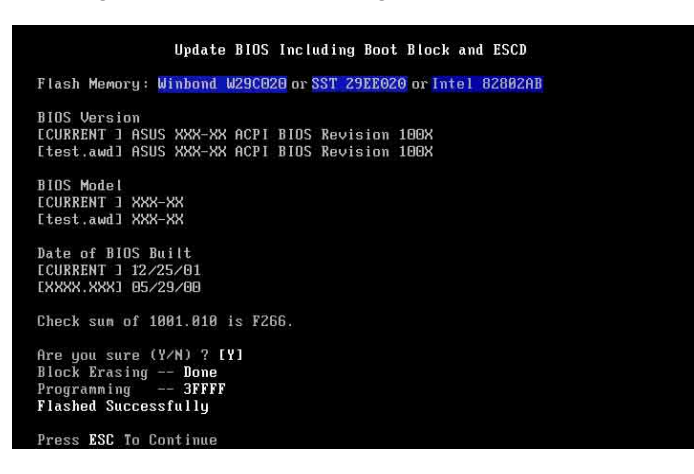

8. Follow the onscreen instructions to continue.

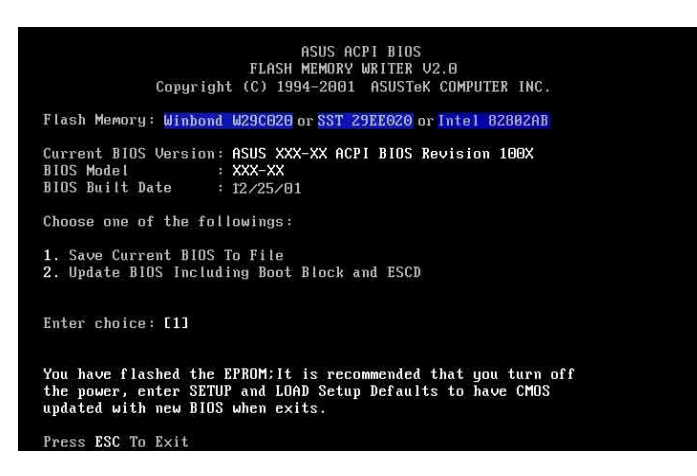

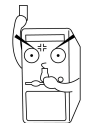

DO NOT turn off the system while updating the BIOS. This may cause boot problems. Just repeat the process, and if the problem persists, load the original BIOS file you saved to the boot disk. If the Flash Memory Writer utility is not able to successfully update a complete BIOS file, call the ASUS service center for support.

## 2.2 BIOS Setup program

Use the BIOS Setup program when you are installing a motherboard, reconfiguring your system, or prompted to "Run Setup". This section explains how to configure your system using this utility.

Even if you are not prompted to use the Setup program, you may want to change the configuration of your computer in the future. For example, you may want to enable the security password feature or make changes to the power management settings. This requires you to reconfigure your system using the BIOS Setup program so that the computer can recognize these changes and record them in the CMOS RAM of the EEPROM.

The EEPROM on the motherboard stores the Setup utility. When you start up the computer, the system provides you with the opportunity to run this program. Press <Delete> during the Power-On Self Test (POST) to enter the Setup utility, otherwise, POST continues with its test routines.

The Setup program is designed to make it as easy to use as possible. It is a menudriven program, which means you can scroll through the various sub-menus and make your selections among the predetermined choices.

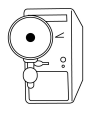

Because the BIOS software is constantly being updated, the following BIOS setup screens and descriptions are for reference purposes only, and may not exactly match what you see on your screen.

### 2.2.1 BIOS menu bar

The top of the screen has a menu bar with the following selections:

| MAIN     | Use this menu to make changes to the basic system configuration.                                   |
|----------|----------------------------------------------------------------------------------------------------|
| ADVANCED | Use this menu to enable and make changes to the advanced features.                                 |
| POWER    | Use this menu to configure and enable Power Management features.                                   |
| воот     | Use this menu to configure the default system device used to locate and load the Operating System. |
| EXIT     | Use this menu to exit the current menu or to exit the Setup program.                               |

To access the menu bar items, press the right or left arrow key on the keyboard until the desired item is highlighted.

### 2.2.2 Legend bar

At the bottom of the Setup screen is a legend bar. The keys in the legend bar allow you to navigate through the various setup menus. The following table lists the keys found in the legend bar with their corresponding functions.

| Navigation Key(s)                  | Function Description                                                  |  |  |  |
|------------------------------------|-----------------------------------------------------------------------|--|--|--|
| <f1> or <alt +="" h=""></alt></f1> | Displays the General Help screen from any-<br>where in the BIOS Setup |  |  |  |
| <esc></esc>                        | Jumps to the Exit menu or returns to the main menu from a sub-menu    |  |  |  |
| Left or Right arrow                | Selects the menu item to the left or right                            |  |  |  |
| Up or Down arrow                   | Moves the highlight up or down between fields                         |  |  |  |
| - (minus key)                      | Scrolls backward through the values for the highlighted field         |  |  |  |
| + (plus key) or spacebar           | Scrolls forward through the values for the high-<br>lighted field     |  |  |  |
| <enter></enter>                    | Brings up a selection menu for the highlighted field                  |  |  |  |
| <home> or <pgup></pgup></home>     | Moves the cursor to the first field                                   |  |  |  |
| <end> or <pgdn></pgdn></end>       | Moves the cursor to the last field                                    |  |  |  |
| <f5></f5>                          | Resets the current screen to its Setup Defaults                       |  |  |  |
| <f10></f10>                        | Saves changes and exits Setup                                         |  |  |  |

#### General help

In addition to the Item Specific Help window, the BIOS setup program also provides a General Help screen. You may launch this screen from any menu by simply pressing <F1> or the <Alt> + <H> combination. The General Help screen lists the legend keys and their corresponding functions.

#### Saving changes and exiting the Setup program

See "2.7 Exit Menu" for detailed information on saving changes and exiting the setup program.

When a scroll bar appears to the right of a help window, it indicates that there is more information to be displayed that will not fit in the window. Use <PgUp> and <PgDn> or the up and down arrow keys to scroll through the entire help document. Press <Home> to display the first page, press <End> to go to the last page. To exit the help window, press <Enter> or <Esc>.

#### Sub-menu

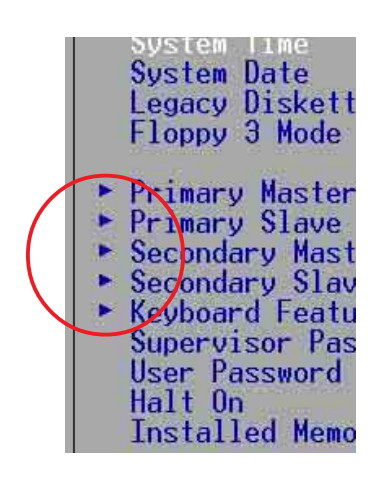

Note that a right pointer symbol (as shown on the left) appears to the left of certain fields. This pointer indicates that you can display a sub-menu from this field. A sub-menu contains additional options for a field parameter. To display a sub-menu, move the highlight to the field and press <Enter>. The sub-menu appears. Use the legend keys to enter values and move from field to field within a sub-menu as you would within a menu. Use the <Esc> key to return to the main menu. Take some time to familiarize yourself with the legend keys and their corresponding functions. Practice navigating through the various menus and sub-menus.

If you accidentally make unwanted changes to any of the fields, use the set default hot key <F5> to load the Setup default values. While moving around through the Setup program, note that explanations appear in the Item Specific Help window located to the right of each menu. This window displays the help text for the currently highlighted field.

## 2.3 Main Menu

When you enter the Setup program, the following screen appears.

| Main Advanced                                                                                                    | AwardBIOS Setup U<br>Power Boot I                        | tility<br>xit                                                             |
|----------------------------------------------------------------------------------------------------|----------------------------------------------------------|---------------------------------------------------------------------------|
| Queten Time                                                                                                    | [ <b>10</b> ]./9.101                                     | Item Specific Help                                                        |
| System line<br>System Date<br>Legacy Diskette A<br>Legacy Diskette B<br>Floppy 3 Mode Support                                           | [10/16/2002]<br>[1.44M, 3.5 in.]<br>[None]<br>[Disabled] | <enter> to select field;<br/>&lt;+&gt;,&lt;-&gt; to change value.</enter> |
| <ul> <li>Primary Master</li> <li>Primary Slave</li> <li>Secondary Master</li> <li>Secondary Slave</li> <li>Vachbard Fasteres</li> </ul> | [Auto]<br>[Auto]<br>[Auto]<br>[Auto]                     |                                                                           |
| Supervisor Password<br>User Password<br>Halt On<br>Installed Memory                                                                     | [Disabled]<br>[Disabled]<br>[All Errors]<br>0 MB         |                                                                           |
| F1 Help 14 Select                                                                                                    | Item -/+ Change                                          | Values F5 Setup Defaults                                                  |

#### System Time [XX:XX:XX]

Sets the system to the time that you specify (usually the current time). The format is hour, minute, second. Valid values for hour, minute and second are Hour: (00 to 23), Minute: (00 to 59), Second: (00 to 59). Use the <Tab> or <Shift> + <Tab> keys to move between the hour, minute, and second fields.

#### System Date [XX/XX/XXXX]

Sets the system to the date that you specify (usually the current date). The format is month, day, year. Valid values for month, day, and year are Month: (1 to 12), Day: (1 to 31), Year: (up to 2099). Use the <Tab> or <Shift> + <Tab> keys to move between the month, day, and year fields.

#### Legacy Diskette A; Legacy Diskette B [1.44M, 3.5 in.]

Sets the type of floppy drive installed. Configuration options: [None] [360K, 5.25 in.] [1.2M , 5.25 in.] [720K , 3.5 in.] [1.44M, 3.5 in.] [2.88M, 3.5 in.]

#### Floppy 3 Mode Support [Disabled]

This is required to support older Japanese floppy drives. The Floppy 3 Mode feature allows reading and writing of 1.2MB (as opposed to 1.44MB) on a 3.5-inch diskette. Configuration options: [Disabled] [Enabled]

#### Supervisor Password [Disabled] / User Password [Disabled]

These fields allow you to set passwords. To set a password, highlight the appropriate field and press <Enter>. Type in a password then press <Enter>. You can type up to eight alphanumeric characters. Symbols and other characters are ignored. To confirm the password, type the password again and press <Enter>. The password is now set to [Enabled]. This password allows full access to the BIOS Setup menus. To clear the password, highlight this field and press <Enter>. The same dialog box as above appears. Press <Enter>. The password is set to [Disabled].

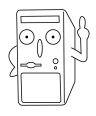

Make a copy of the original BIOS on a bootable floppy disk before setting passwords. You will need to upload the BIOS file in case you erase the CMOS RAM in the future.

#### A note about passwords

The BIOS Setup program allows you to specify passwords in the Main menu. The passwords control access to the BIOS during system startup. Passwords are not case sensitive, meaning, passwords typed in either uppercase or lowercase letters are accepted. The BIOS Setup program allows you to specify two different passwords: a Supervisor password and a User password. If you did not set a Supervisor password, anyone can access the BIOS Setup program. If you did, the Supervisor password is required to enter the BIOS Setup program and to gain full access to the configuration fields.

#### Forgot the password?

If you forget your password, you can clear it by erasing the CMOS Real Time Clock (RTC) RAM. The RAM data containing the password information is powered by the onboard button cell battery. If you need to erase the CMOS RAM, unplug the all the power cables and remove the button cell battery. Re-install the battery after about 2 seconds, then power up the system. Refer to section "2.1 Managing and updating your BIOS" on how to update the BIOS.

#### Halt On [All Errors]

This field specifies the types of errors that will cause the system to halt. Configuration options: [All Errors] [No Error] [All but Keyboard] [All but Disk] [All but Disk/Keyboard]

#### Installed Memory [XXX MB]

This field automatically displays the amount of conventional memory detected by the system during the boot process.

### 2.3.1 Primary and Secondary Master/Slave

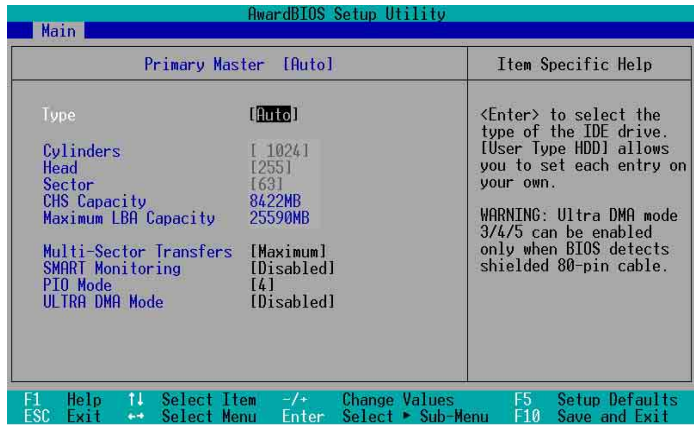

### Type [Auto]

Select [Auto] to automatically detect an IDE hard disk drive. If automatic detection is successful, Setup automatically fills in the correct values for the remaining fields on this sub-menu. If automatic detection fails, select [User Type HDD] to manually enter the IDE hard disk drive parameters. Refer to the next section for details.

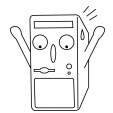

Before attempting to configure a hard disk drive, make sure you have the correct configuration information supplied by the drive manufacturer.

### [User Type HDD]

| Main                                                                                                    | AwardBIOS Setup Utility                                                                                                   |                                                                                                    |
|----------------------------------------------------------------------------------------------------|----------------------------------------------------------------------------------------------------|----------------------------------------------------------------------------------------------------|
| Primary Master                                                                                                    | [User Type HDD]                                                                                                    | Item Specific Help                                                                                                    |
| Type<br>Translation Method<br>Cylinders<br>Head<br>Sector<br>CHS Capacity<br>Maximum LBA Capacity<br>Multi-Sector Transfers<br>SMART Monitoring<br>PIO Mode<br>ULTRA DMA Mode | [User Type HDD]<br>[LBA]<br>[ 1024]<br>[255]<br>[63]<br>8422MB<br>25590MB<br>[Maximum]<br>[Disabled]<br>[4]<br>[Disabled] | <pre><enter> to select the<br/>type of the IDE drive.<br/>[User Type HDD] allows<br/>you to set each entry o<br/>your own.<br/>WARNING: Ultra DMA mode<br/>3/4/5 can be enabled<br/>only when BIOS detects<br/>shielded 80-pin cable.</enter></pre> |
| 1 Help †↓ SelectIt<br>SC Exit ↔ SelectMe                                                                                                    | em -/+ Change Values<br>nu Enter Select⊧Sub-I                                                                             | F5 Setup Default<br>Henu F10 Save and Exit                                                                                                    |

Manually enter the number of cylinders, heads and sectors per track for the drive. Refer to the drive documentation or label for this information. If no drive is installed or if you are removing a drive and not replacing it, select [None].

Other options for the Type field are:

[CD-ROM] - for IDE CD-ROM drives

- [LS-120] for LS-120 compatible floppy disk drives
- [**ZIP**] for ZIP-compatible disk drives
- [MO] for IDE magneto optical disk drives
- [Other ATAPI Device] for IDE devices not listed here

After making your selections on this sub-menu, press the <Esc> key to return to the Main menu. When the Main menu appears, the hard disk drive field displays the size for the hard disk drive that you configured.

#### Translation Method [LBA]

Select the hard disk drive type in this field. When Logical Block Addressing (LBA) is enabled, the 28-bit addressing of the hard drive is used without regard for cylinders, heads, or sectors. Note that LBA Mode is necessary for drives with more than 504MB storage capacity. Configuration options: [LBA] [LARGE] [Normal] [Match Partition Table] [Manual]

#### Cylinders

This field configures the number of cylinders. Refer to the drive documentation to determine the correct value. To make changes to this field, set the Type field to [User Type HDD] and the Translation Method field to [Manual].

#### Head

This field configures the number of read/write heads. Refer to the drive documentation to determine the correct value. To make changes to this field, set the Type field to [User Type HDD] and the Translation Method field to [Manual].

#### Sector

This field configures the number of sectors per track. Refer to the drive documentation to determine the correct value. To make changes to this field, set the Type field to [User Type HDD] and the Translation Method field to [Manual].

#### **CHS** Capacity

This field shows the drive's maximum CHS capacity as calculated by the BIOS based on the drive information you entered.

#### Maximum LBA Capacity

This field shows the drive's maximum LBA capacity as calculated by the BIOS based on the drive information you entered.

#### Multi-Sector Transfers [Maximum]

This option automatically sets the number of sectors per block to the highest number that the drive supports. Note that when this field is automatically configured, the set value may not always be the fastest value for the drive. You may also manually configure this field. Refer to the documentation that came with the hard drive to determine the optimum value and set it manually. To make changes to this field, set the Type field to [User Type HDD]. Configuration options: [Disabled] [2 Sectors] [4 Sectors] [8 Sectors] [16 Sectors] [32 Sectors] [Maximum]

#### SMART Monitoring [Disabled]

This field allows you to enable or disable the S.M.A.R.T. (Self-Monitoring, Analysis and Reporting Technology) system that utilizes internal hard disk drive monitoring technology. This parameter is normally disabled because the resources used in the SMART monitoring feature may decrease system performance. Configuration options: [Disabled] [Enabled]

#### PIO Mode [4]

This option lets you set a PIO (Programmed Input/Output) mode for the IDE device. Modes 0 through 4 provide successive increase in performance. Configuration options: [0] [1] [2] [3] [4]

#### Ultra DMA Mode [Disabled]

Ultra DMA capability allows improved transfer speeds and data integrity for compatible IDE devices. Set to [Disabled] to suppress Ultra DMA capability. To make changes to this field, set the Type field to [User Type HDD]. Configuration options: [0] [1] [2] [3] [4] [5] [6] [Disabled]

### 2.3.2 Keyboard Features

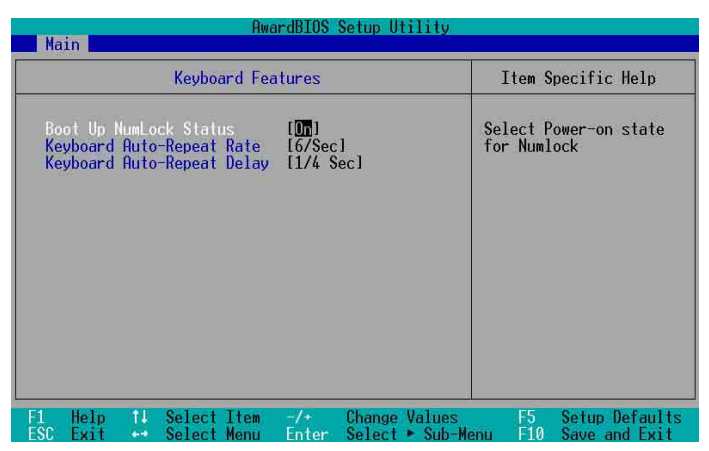

#### Boot Up NumLock Status [On]

This field enables users to activate the Number Lock function upon system boot. Configuration options: [Off] [On]

### Keyboard Auto-Repeat Rate [12/Sec]

This controls the speed at which the system registers repeated keystrokes. Options range from 6 to 30 characters per second. Configuration options: [6/Sec] [8/Sec] [10/Sec] [12/Sec] [15/Sec] [20/Sec] [24/Sec] [30/Sec]

### Keyboard Auto-Repeat Delay [1/4 Sec]

This field sets the time interval for displaying the first and second characters. Configuration options: [1/4 Sec] [1/2 Sec] [3/4 Sec] [1 Sec]

## 2.4 Advanced Menu

|                                                                                                    |                                                                                                    | Hward                                    | RI02                                                                                                    | setup U                                                                                                    | 111111             |                                                                                                    |
|----------------------------------------------------------------------------------------------------|----------------------------------------------------------------------------------------------------|------------------------------------------|----------------------------------------------------------------------------------------------------|----------------------------------------------------------------------------------------------------|--------------------|----------------------------------------------------------------------------------------------------|
| Main                                                                                                    | Advanced                                                                                                    | Power                                    | Boo                                                                                                    | ot                                                                                                    | Exit               |                                                                                                    |
| Main<br>CPU Sp<br>CPU Fr<br>CPU Ex<br>Memory<br>CPU Vc<br>CPU Vc<br>AGP Vo<br>System<br>CPU Le<br>CPU Le<br>PS/2 M | Advanced<br>equency Multip<br>ternal Frequen<br>Frequency (MH<br>ore Setting<br>ore<br>ltage<br>performance<br>vel 1 Cache<br>vel 2 Cache<br>ouse Function | Power<br>le<br>cy (MHz)<br>z)<br>Control | Box           [         Mar           [         5.1           [         1.00,           [         Auto           [         Auto           [         Auto           [         Duto           [         Auto           [         Duto           [         Duto           [         Duto           [         Duto           [         Duto           [         Duto | hual]<br>hual]<br>(33]<br>(33]<br>(3)]<br>(3)] | Exit               | Item Specific Help<br>To make changes to the<br>first 4 fields, the<br>motherboard must be set<br>to jumperfree mode.<br>To set the following 2<br>fields, the CPU speed<br>must be set to [Manual].<br>If the frequency |
| USB Le<br>OS/2 O<br>Chip C<br>I/O De<br>PCI Co                                                                     | gacy Support<br>nboard Memory<br>onfiguration<br>vice Configura<br>nfiguration                                                                             | > 64M<br>tion                            | lAuto<br>[Diso                                                                                                    | əl<br>abled]                                                                                                    |                    | multiple or bus<br>frequency are adjusted<br>too high, the system may<br>hang. Please turn off<br>the system and then<br>restart to set the CPU<br>settings.                                                             |
| F1 Hel<br>ESC Exi                                                                                                  | p 1↓ Select<br>t ↔ Select                                                                                                    | Item -<br>Menu E                         | /+<br>nter                                                                                                    | Change<br>Select                                                                                                    | Values<br>• Sub-Me | F5 Setup Defaults<br>enu F10 Save and Exit                                                                                                    |

#### **CPU Speed**

This field allows you to select the internal frequency of the CPU. Select [Manual] if you want to make changes to the next two fields. Note that the system memory can only operate at a frequency higher than or equal to the CPU FSB frequency.

#### **CPU Frequency Multiple**

This field displays frequency multiple value between the CPU's internal frequency (CPU speed) and external frequency.

#### **CPU External Frequency (MHz)**

This feature tells the clock generator what frequency to send to the system bus and PCI bus. The bus frequency (external frequency) multiplied by the bus multiple equals the CPU speed.

#### **Memory Frequency**

This field determines the memory clock frequency. Configuration options: [Auto] [200] [266] [333].

#### CPU VCore Setting [Auto]

The [Manual] setting allows you to manually select the core voltage supplied to the CPU (see next item). It is recommended that you keep the default setting [Auto] to allow the system to automatically determine the appropriate CPU core voltage.

#### CPU VCore [1.750V]

When the CPU VCore Setting parameter above is set to [Manual], the CPU VCore item allows you to select a specific CPU core voltage. This field is not accessible when the CPU VCore Setting is set to [Auto].

#### AGP Voltage [Auto]

This item controls the AGP operating voltage. This item can only be changed at JmpreFree mode, otherwise keep [Auto]. Configuration options: [1.8V] [1.7V] [1.6V] [1.5V] [Auto]

#### System Performance [Optimal]

This field allows you to adjust the DRAM SPD timing. Set to [TURBO] is fastest, just make sure the DRAM has the ability to support it. Configuration options: [Optimal] [Turbo]

#### CPU Level 1 Cache, CPU Level 2 Cache [Enabled]

These fields allow you to choose from the default [Enabled] or choose [Disabled] to turn on or off the CPU Level 1 and Level 2 built-in cache. Configuration options: [Disabled] [Enabled]

#### **PS/2 Mouse Function Control [Auto]**

The default setting [Auto] allows the system to detect a PS/2 mouse at startup. If a mouse is detected, the BIOS assigns IRQ12 to the PS/2 mouse. Otherwise, IRQ12 can be used for expansion cards. When you set this field to [Enabled], BIOS reserves IRQ12, whether or not a PS/2 mouse is detected at startup. Configuration options: [Enabled] [Auto]

#### USB Legacy Support [Auto]

This motherboard supports Universal Serial Bus (USB) devices. The default of [Auto] allows the system to detect a USB device at startup. If detected, the USB controller legacy mode is enabled. If not detected, the USB controller legacy mode is disabled.

When you set this field to [Disabled], the USB controller legacy mode is disabled whether or not you are using a USB device. Configuration options: [Disabled] [Enabled] [Auto]

#### OS/2 Onboard Memory > 64M [Disabled]

When using OS/2 operating systems with installed DRAM of greater than 64MB, you need to set this option to [Enabled]. Otherwise, leave to the default setting [Disabled]. Configuration options: [Disabled] [Enabled]

### 2.4.1 Chip Configuration

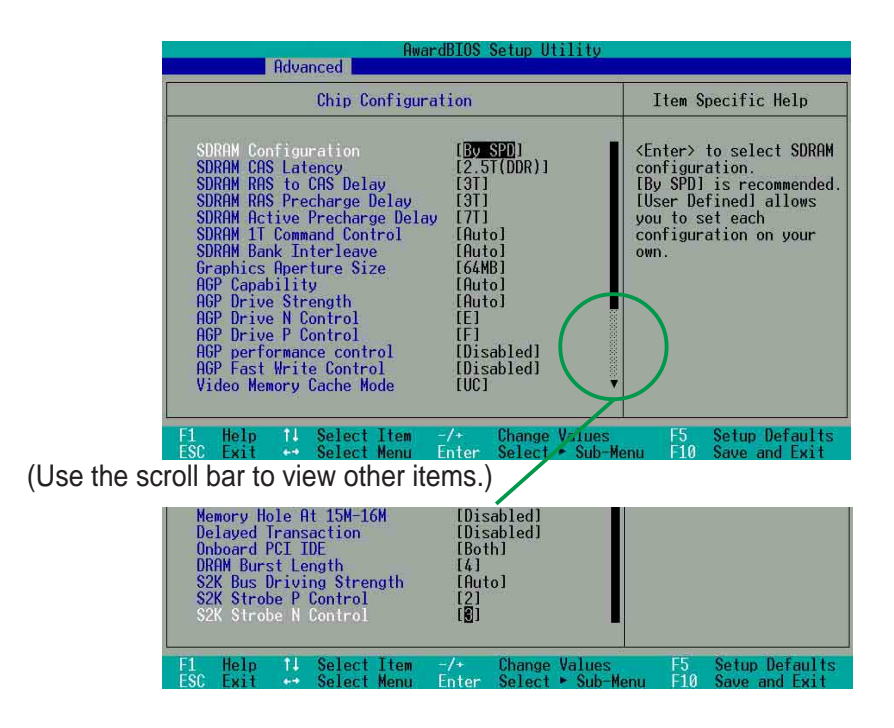

### SDRAM Configuration [By SPD]

This parameter allows you to set the optimal timings for items 2–5, depending on the memory modules that you are using. The default setting is [By SPD], which configures items 2–5 by reading the contents in the SPD (Serial Presence Detect) device. The EEPROM on the memory module stores critical information about the module, such as memory type, size, speed, voltage interface, and module banks. Configuration options: [User Defined] [By SPD]

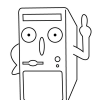

The SDRAM parameters (items 2~5) become configurable only when you set the SDRAM Configuration to [User Defined].

### SDRAM CAS Latency [2.5T(DDR)]

This item controls the latency between the SDRAM read command and the time the data actually becomes available.

### SDRAM RAS to CAS Delay [3T]

This item controls the latency between the DDR SDRAM active command and the read/write command.

#### SDRAM RAS Precharge Delay [3T]

This item controls the idle clocks after issuing a precharge command to the DDR SDRAM.

#### SDRAM Active Precharge Delay [7T]

This item controls the number of DDR SDRAM clocks used for DDR SDRAM parameters.

#### **SDRAM 1T Command Control**

Configuration options: [Disabled] [Enabled] [Auto]

#### **SDRAM Bank Interleave**

Configuration options: [Disabled] [2 Bank] [4 Bank] [Auto]

#### Graphics Aperture Size [64MB]

This feature allows you to select the size of mapped memory for AGP graphic data. Configuration options: [4MB] [8MB] [16MB] [32MB] [64MB] [128MB] [256MB] [512MB]

#### AGP Capability [4X Mode]

This motherboard supports the AGP 4X interface that enables enhanced graphics performance with high bandwidth speeds up to 2.12GB/s. AGP4X is backward-compatible. When set to [1X Mode], the AGP interface only provides a peak data throughput of 266MB/s even if you are using an AGP 4X card. Configuration options: [Auto] [1X Mode] [2X Mode] [4X Mode]

### AGP Drive Strength [Auto]

Configuration options: [Auto] [Manual]

### AGP Drive N Control [E]

Configuration options: [0][1][2][3][4][5][6][7][8][9][A][B][C][D][E][F]

### AGP Drive P Control [F]

Configuration options: [0][1][2][3][4][5][6][7][8][9][A][B][C][D][E][F]

#### AGP performance control [Disabled]

Configuration options: [Disabled] [Enabled]

### AGP Fast Write control [Disabled]

Configuration options: [Disabled] [Enabled]

### Video Memory Cache Mode [UC]

USWC (uncacheable, speculative write combining) is a new cache technology for the video memory of the processor. It can greatly improve the display speed by caching the display data. You must set this to UC (uncacheable) if your display card does not support this feature, otherwise the system may not boot. Configuration options: [UC] [USWC]

#### Memory Hole At 15M-16M [Disabled]

This field allows you to reserve an address space for ISA expansion cards. Setting the address space to a particular setting makes that memory space unavailable to other system components. Expansion cards can only access memory up to 16MB. Configuration options: [Disabled] [Enabled]

#### **Delayed Transaction [Disabled]**

When set to [Enabled], this feature frees the PCI bus when the CPU is accessing 8-bit ISA cards. This process normally consumes about 50-60 PCI clocks without PCI delayed transaction. Set this field to [Disabled] when using ISA cards that are not PCI 2.1 compliant. Configuration options: [Enabled] [Disabled]

#### **Onboard PCI IDE [Both]**

This field allows you to enable either the primary IDE channel or secondary IDE channel, or both. You can also set both channels to [Disabled]. Configuration options: [Both] [Primary] [Secondary] [Disabled]

#### **DRAM Burst Length**

Configuration options: [4] [Auto]

#### S2K Bus Driving Strength

Configuration options: [Auto] [Manual]

#### S2K Strobe P Control

Configuration options: [0][1][2][3][4][5][6][7][8][9][A][B][C][D][E][F]

### S2K Strobe N Control

Configuration options: [0][1][2][3][4][5][6][7][8][9][A][B][C][D][E][F]

#### ASUS A7V333-X Motherboard

### 2.4.2 I/O Device Configuration

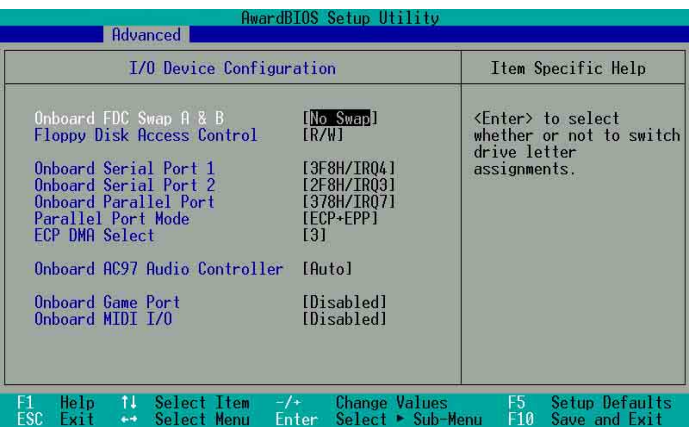

#### Onboard FDC Swap A & B [No Swap]

This field sets option to switch driver letter assignments. Configuration options: [No Swap] [Swap AB]

#### Floppy Disk Access Control [R/W]

When set to [Read Only], this parameter protects files from being copied to floppy disks by allowing reads from, but not writes to, the floppy disk. The default setting [R/W] allows both reads and writes. Configuration options: [R/W] [Read Only]

### Onboard Serial Port 1 [3F8H/IRQ4], Port 2 [2F8H/IRQ3]

These fields allow you to set the addresses for the onboard serial connectors. Serial Port 1 and Serial Port 2 must have different addresses.

#### Onboard Parallel Port [378H/IRQ7]

This field allows you to set the address of the onboard parallel port connector. If you disable this field, the Parallel Port Mode and ECP DMA Select configurations are not available. Configuration options: [Disabled] [378H/IRQ7] [278H/IRQ5]

#### Parallel Port Mode [ECP+EPP]

This field allows you to set the operation mode of the parallel port. [Normal] allows normal-speed operation but in one direction only; [EPP] allows bidirectional parallel port operation; [ECP] allows the parallel port to operate in bidirectional DMA mode; [ECP+EPP] allows normal speed operation in a two-way mode. Configuration options: [Normal] [EPP] [ECP] [ECP+EPP]

#### ECP DMA Select [3]

This field allows you to configure the parallel port DMA channel for the selected ECP mode. This selection is available only if you select [ECP] or [ECP+EPP] in Parallel Port Mode above. Configuration options: [1] [3]

#### Onboard AC97 Audio Controller [Enabled]

This field allows you to enable or disable the onboard AC97 audio controller. Configuration options: [Auto] [Disabled]

#### Onboard Game Port [200H-207H]

This field allows you to select the I/O address for the game port. Configuration options: [Disabled] [200H-207H] [208H-20FH]

### Onboard MIDI I/O [Disabled]

This field allows you to select the I/O address for the MIDI port. Configuration options: [Disabled] [330H-331H] [300H-301H]

### 2.4.3 PCI Configuration

| Awa                                                                                                    | rdBIOS Setup Utility                                                                                    |                                                |
|----------------------------------------------------------------------------------------------------|----------------------------------------------------------------------------------------------------|------------------------------------------------|
| PCI Configur                                                                                                    | Item Specific Help                                                                                      |                                                |
| Slot 1/5 IRQ<br>Slot 2/6 IRQ<br>Slot 3 IRQ<br>Slot 4 IRQ<br>PCI Latency Timer<br>USB Function<br>Primary VGA BIOS<br>Onboard LAN Boot ROM<br>▶ PCI IRQ Resource Exclusion | [Anto]<br>[Auto]<br>[Auto]<br>[Auto]<br>[Disabled]<br>[32]<br>[Enabled]<br>[PCI VGA Card]<br>[Disabled] | <enter≻ an<br="" select="" to="">IRQ.</enter≻> |
| F1 Help 14 Select Item                                                                                                    | -/+ Change Values                                                                                       | F5 Setup Defaults                              |

### Slot 1/5, Slot 2/6, Slot 3, Slot 4 IRQ [Auto]

These fields assign the IRQ for each PCI slot. The default setting for each field is [Auto], which utilizes auto-routing to determine IRQ assignments. Configuration options: [Auto] [NA] [3] [4] [5] [7] [9] [10] [11] [12] [14] [15]

#### PCI/VGA Palette Snoop [Disabled]

Some non-standard VGA cards, like graphics accelerators or MPEG video cards, may not show colors properly. Setting this field to [Enabled] corrects this problem. If you are using standard VGA cards, leave this field to the default setting [Disabled]. Configuration options: [Disabled] [Enabled]

#### PCI Latency Timer [32]

Leave this field to the default setting [32] for best performance and stability.

#### **USB Function [Enable]**

This field allows you to select the number of USB 1.1 controllers that you wish to activate. Configuration options: [Disabled] [Enabled]

#### Primary VGA BIOS [PCI VGA Card]

This field allows you to select the primary graphics card. Configuration options: [PCI VGA Card] [AGP VGA Card]

#### Onboard LAN Boot ROM [Disabled]

This field allows you to enable or disable the option ROM in the onboard LAN chipset. Configuration options: [Disabled] [Enabled]

### 2.4.3.1 PCI IRQ Resource Exclusion

| Awa                                                                                                    | rdBIOS Setup Ut            | tilitv                                    |                                                                                                    |
|----------------------------------------------------------------------------------------------------|----------------------------|-------------------------------------------|----------------------------------------------------------------------------------------------------|
| Advanced                                                                                                    |                            |                                           |                                                                                                    |
| PCI IRQ Resource                                                                                                    | Exclusion                  | Ite                                       | m Specific Help                                                                                    |
| IR0       3       Reserved       [No/ICU]         IR0       5       Reserved       [No/ICU]         IR0       5       Reserved       [No/ICU]         IR0       7       Reserved       [No/ICU]         IR0       7       Reserved       [No/ICU]         IR0       10       Reserved       [No/ICU]         IR0       11       Reserved       [No/ICU]         IR0       12       Reserved       [No/ICU]         IR0       12       Reserved       [No/ICU]         IR0       14       Reserved       [No/ICU]         IR0       15       Reserved       [No/ICU] |                            | Selec<br>is re<br>ISA c<br>using<br>selec | t [Yes] if this IRQ<br>quired by a legacy<br>ard and you are not<br>ICU; otherwise,<br>t [No/ICU]. |
| F1 Help 14 Select Item<br>ESC Exit ↔ Select Menu                                                                                                    | -/+ Change<br>Enter Select | Values<br>• Sub-Menu                      | 5 Setup Defaults<br>10 Save and Exit                                                               |

#### IRQ XX Reserved [No/ICU]

These fields indicate whether or not the displayed IRQ for each field is being used by a legacy (non-PnP) ISA card. The setting [No/ICU] for an IRQ field indicates that you are using the ISA Configuration Utility (ICU), and that this particular IRQ is NOT required by a legacy ISA card. Set the IRQ field to [Yes] if you install a legacy ISA card that requires a unique IRQ and you are NOT using ICU. Configuration options: [No/ICU] [Yes]

## 2.5 Power Menu

The Power menu allows you to reduce power consumption. This feature turns off the video display and shuts down the hard disk after a period of inactivity.

| Au<br>Main Advanced Powe                                                                                                    | ardBIOS Setup Utility<br>Boot Exit                                                                                |                                                                                                    |
|----------------------------------------------------------------------------------------------------|----------------------------------------------------------------------------------------------------|----------------------------------------------------------------------------------------------------|
| Power Management<br>Video Off Option<br>Video Off Method<br>HOD Power Down<br>ACPI Suspend To RAM<br>Suspend Mode<br>PMR Button < 4 Secs<br>Over Shut Down Setting<br>Power Up Control<br>Hardware Monitor | [User Defined]<br>[Suspend → Off]<br>[DPMS OFF]<br>[Disabled]<br>[Disabled]<br>[Disabled]<br>[Soft Off]<br>[Ruto] | Item Specific Help<br><enter> to select the<br/>power saving mode. You<br/>can select IUser<br/>DefinedI to go to the<br/>suspend mode entry<br/>below.</enter> |
| F1 Help 11 Select Item                                                                                                    | -/+ Change Values                                                                                                 | s F5 Setup Defaults                                                                                                    |

#### Power Management [User Defined]

This field allows you to activate or deactivate the automatic power saving features. When set to [Disabled], the power management features on this menu does not function. The [User Defined] option allows you to set the period of inactivity before the system enters suspend mode. Refer to "Suspend Mode" later in this section.

When set to [Max Saving], system power is conserved to its greatest amount. This setting automatically puts the system into suspend mode after a brief period of system inactivity. [Min Saving] allows the least power saving as the system enters suspend mode only after a long period of inactivity. Configuration options: [User Defined] [Disabled] [Min Saving] [Max Saving]

### Video Off Option [Suspend -> Off ]

This field determines when to activate the video off feature for monitor power management. Configuration options: [Always On] [Suspend -> Off]

### Video Off Method [DPMS OFF]

This field defines the video off features. The Display Power Management System (DPMS) feature allows the BIOS to control the video display card if it supports the DPMS feature. [Blank Screen] only blanks the screen. Use this for monitors without power management or "green" features.

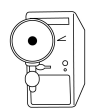

Even if installed, your screen saver does not display when you select [Blank Screen] for the above field.

[V/H SYNC+Blank] blanks the screen and turns off vertical and horizontal scanning. Configuration options: [Blank Screen] [V/H SYNC+Blank] [DPMS Standby] [DPMS Suspend] [DPMS OFF] [DPMS Reduce ON]

#### HDD Power Down [Disabled]

Shuts down any IDE hard disk drives in the system after a period of inactivity as set in this user-configurable field. This feature does not affect SCSI hard drives. Configuration options: [Disabled] [1 Min] [2 Min] [3 Min]...[15 Min]

#### ACPI Suspend To RAM [Enabled]

This field allows you to enable or disable the ACPI Suspend-to-RAM feature. To support this feature, the +5VSB of the power supply should have the capacity to provide more than 720mA current. Configuration options: [Disabled] [Enabled]

#### Suspend Mode [Disabled]

Sets the time period before the system goes into suspend mode. Configuration options: [Disabled] [1~2 Min] [2~3 Min] [4~5 min] [8~9 Min] [20 Min] [30 Min] [40 Min] [1 Hour]

#### PWR Button < 4 Secs [Soft Off]

When set to [Soft off], the ATX switch can be used as a normal system power-off button when pressed for less than 4 seconds. [Suspend] allows the button to have a dual function where pressing less than 4 seconds puts the system in sleep mode. Regardless of the setting, holding the ATX switch for more than 4 seconds powers off the system. Configuration options: [Soft off] [Suspend]

#### Over Shut Down Setting [Auto]

When set to [Auto] the ASIC will shut down the system to protect the CPU if the temperature reachers the Over Temperature Shut Down setting value. It is recommended to use default [Auto] setting to protect your CPU. Configuration options: [Auto] [Manual]

### 2.5.1 Power Up Control

| AwardBIOS Setup Utili<br>Power                                                                                                    | ity                                                                                                   |
|----------------------------------------------------------------------------------------------------|----------------------------------------------------------------------------------------------------|
| Power Up Control                                                                                                    | Item Specific Help                                                                                    |
| AC Power Loss Restart<br>Wake/Power Up On External Modem<br>Wake/Power Up By PS/2 Keyboard<br>Wake/Power Up By PS/2 Mouse<br>Power Up On PCI Device<br>Rutomatic Power Up<br>Disabled<br>Disabled<br>Disabled<br>Disabled<br>Disabled<br>Disabled | <enter≻ select<br="" to="">whether or not to<br/>restart the system after<br/>AC power loss.</enter≻> |
| F1 Help 1↓ Select Item -/+ Change Val<br>ESC Exit ↔ Select Menu Enter Select ►S                                                                                                    | lues F5 Setup Defaults<br>Sub-Menu F10 Save and Exit                                                  |

#### AC PWR Loss Restart [Disabled]

This allows you to set whether or not to reboot the system after power interruptions. [Disabled] leaves your system off while [Enabled] reboots the system. [Previous State] sets the system back to the state it was before the power interruption. Configuration options: [Disabled] [Enabled] [Previous State]

#### Wake/Power Up On External Modem [Disabled]

This allows either settings of [Enabled] or [Disabled] for powering up the computer when the external modem receives a call while the computer is in Soft-off mode. Configuration options: [Disabled] [Enabled]

#### Wake/Power On By PS/2 Keyboard [Disabled]

This parameter allows you to use specific keys on the keyboard to turn on the system. This feature requires an ATX power supply that provides at least 1A on the +5VSB lead. Configuration options: [Disabled] [Space Bar] [Ctrl-Esc] [Power Key]

#### Wake/Power On By PS/2 Mouse [Disabled]

When set to [Enabled], this parameter allows you to use the PS/2 mouse to turn on the system. This feature requires an ATX power supply that provides at least 1A on the +5VSB lead. Configuration options: [Disabled] [Enabled]

#### Power Up On PCI Device [Disabled]

When set to [Enabled], this parameter allows you to turn on the system through a PCI LAN or modem card. This feature requires an ATX power supply that provides at least 1A on the +5VSB lead.

Configuration options: [Disabled] [Enabled]

#### Automatic Power Up [Disabled]

This allows an unattended or automatic system power up. You may configure your system to power up at a certain time of the day by selecting [Everyday] or at a certain time and day by selecting [By Date].

Configuration options: [Disabled] [Everyday] [By Date]

### 2.5.2 Hardware Monitor

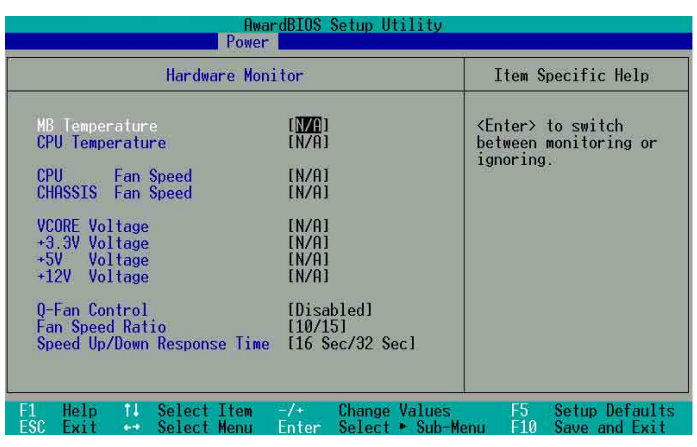

#### MB Temperature [xxxC/xxxF] CPU Temperature [xxxC/xxxF]

The onboard hardware monitor automatically detects and displays the motherboard and CPU temperatures.

#### CPU Fan Speed [xxxxRPM] or [N/A] Chassis Fan Speed [xxxxRPM] or [N/A]

The onboard hardware monitor automatically detects and displays the CPU, chassis, and power fan speeds in rotations per minute (RPM). If any of the fans is not connected to the motherboard, that field shows N/A.

### VCORE Voltage, +3.3V Voltage, +5V Voltage, +12V Voltage

The onboard hardware monitor automatically detects the voltage output through the onboard voltage regulators.

#### Q-Fan Control [Disabled]

This item allows you to enable or disable the ASUS Q-Fan feature that smartly adjusts the fan speeds for more efficient system operation. When this field is set to [Enabled], the **Fan Speed Ratio** and **Speed Up/Down Response Time** items appear to allow selection of the appropriate fan speeds and the corresponding response time. Configuration options: [Disabled] [Enabled]

#### Fan Speed Ratio [10/15]

This item allows you to select the appropriate fan speed ratio for the system. Select a higher ratio if you installed additional devices and the system requires more ventilation. Configuration options: [10/15] [11/15] [12/15] [13/15] [14/15] [Full Speed]

#### Speed Up/Down Response Time [16 Sec/32Sec]

This item indicates the time period before the fan speeds adjust to the value set in the **Fan Speed Ratio** field. Configuration options: [16 Sec/32 Sec] [32 Sec/64 Sec] [48 Sec/96 Sec] [64 Sec/128 Sec]

## 2.6 Boot Menu

|   | AwardBIOS Setup Utility                                                                                                    |                                                                                                    |                                     |                                                                                              |                                        |                   |                                                                                                    |                                                                                                    |
|---|----------------------------------------------------------------------------------------------------|----------------------------------------------------------------------------------------------------|-------------------------------------|----------------------------------------------------------------------------------------------|----------------------------------------|-------------------|----------------------------------------------------------------------------------------------------|----------------------------------------------------------------------------------------------------|
|   | 1. Remov<br>2. IDE H<br>3. ATAPI<br>4. Other<br>Plug & P<br>Reset Co<br>Boot Vir<br>Quick Po<br>Boot Up<br>Full Scr<br>Interrup | able Devic<br>ard Drive<br>CD-ROM<br>Boot Devic<br>Iay O/S<br>nfiguratic<br>us Detecti<br>wer On Sel<br>Floopy See<br>een Logo<br>t Mode | re<br>ce<br>on Data<br>of Test<br>k | [Legacy<br>INone]<br>INone]<br>INTIB D<br>INO]<br>IEnabled<br>IEnabled<br>IEnabled<br>IAPIC] | Floppy]<br>Device ()<br>]]<br>]]<br>d] | Networ]           | Item S<br>Boot Seq<br>(Enter><br>device.<br>To selec<br>sequence<br>down arr<br>move the<br>list, or<br>down the | pecific Help<br>uence:<br>to select the<br>t the boot<br>, use the up or<br>ow. Press (+> t<br>device up the<br><-> to move it<br>list. |
| F | 1 Help<br>SC Exit                                                                                                    | 11 Sele                                                                                                    | ct Item                             | -/+<br>Enter                                                                                 | Change<br>Select                       | Values<br>► Sub-M | F5<br>enu F10                                                                                                    | Setup Defaults<br>Save and Exit                                                                                                    |

#### **Boot Sequence**

The Boot menu allows you to select four types of boot devices using the up and down arrow keys. By using the <+> or <Space> key, you can promote devices and by using the <-> key, you can demote devices. Promotion or demotion of devices alters the priority which the system uses to boot the system. Configuration fields include Removable Devices, IDE Hard Drive, ATAPI CD-ROM & Other Boot Device.

#### Removable Device [Legacy Floppy]

Configuration options: [Disabled] [Legacy Floppy] [LS-120] [ZIP] [ATAPIMO]

#### **IDE Hard Drive**

This field allows you to select which IDE hard disk drive to use in the boot sequence. Pressing [Enter] shows the product IDs of all connected IDE drives.

#### ATAPI CD-ROM

This field allows you to select which ATAPI CD-ROM drive to use in the boot sequence. Pressing [Enter] will show the product IDs of all your connected ATAPI CD-ROM drives.

#### Other Boot Device [INT18 Device (Network)]

Configuration options: [Disabled] [SCSI Boot Device] [INT18 Device (Network)]

### Plug & Play O/S [No]

This field allows you to use a Plug-and-Play (PnP) operating system to configure the PCI bus slots instead of using the BIOS. When [Yes] is selected, interrupts may be reassigned by the OS. If you installed a non-PnP OS or if you want to prevent reassigning of interrupt settings, keep the default setting [No]. Configuration options: [No] [Yes]

#### Reset Configuration Data [No]

The Extended System Configuration Data (ESCD) contain information about non-PnP devices. It also holds the complete record of how the system was configured the last time it was booted. Select [Yes] if you want to clear these data during the Power-On-Self-Test (POST). Configuration options: [No] [Yes]

#### **Boot Virus Detection [Enabled]**

This field allows you to set boot virus detection, ensuring a virus-free boot sector. The system halts and displays a warning message when it detects a virus. If this occurs, you can either allow the operation to continue or use a virus-free bootable floppy disk to restart and investigate your system. Configuration options: [Disabled] [Enabled]

#### Quick Power On Self Test [Enabled]

This field speeds up the Power-On-Self Test (POST) routine by skipping retesting a second, third, and fourth time. Configuration options: [Disabled] [Enabled]

#### Boot Up Floppy Seek [Enabled]

When enabled, the BIOS will seek the floppy disk drive to determine whether the drive has 40 or 80 tracks. Configuration options: [Disabled] [Enabled]

#### Full Screen Logo [Enabled]

This allows you to enable or disable the full screen logo display feature. Configuration options: [Disabled] [Enabled]

#### Interrupt Mode [APIC]

The Advanced Programmable Interrupt Controller (APIC) setting allows you to distribute interrupt routings other than the 16 IRQs. The Programmable Interrupt Controller (PIC) setting allows you to use the 16 IRQs only. Configuration options: [PIC] [APIC]

## 2.7 Exit Menu

When you have made all of your selections from the various menus in the Setup program, save your changes and exit Setup. Select Exit from the menu bar to display the following menu.

| AwardBIOS Setup Utility                        |                                                      |                               |        |     |        |                   |                               |                                 |  |
|------------------------------------------------|------------------------------------------------------|-------------------------------|--------|-----|--------|-------------------|-------------------------------|---------------------------------|--|
| Main                                           | Advan                                                | ced                           | Power  | Boo | ot I   | Exit              |                               |                                 |  |
| Exit & Save Changes                            |                                                      |                               |        |     |        | Item S            | pecific Help                  |                                 |  |
| Exit &<br>Exit &<br>Load S<br>Discar<br>Save C | Discard<br>Discard<br>etup Def<br>d Change<br>hanges | anges<br>Change<br>aults<br>s | S      |     |        |                   | Exit set<br>save you<br>CMOS. | up utility and<br>r changes to  |  |
| F1 Hel<br>FSC Fyj                              | p †↓<br>t +→                                         | Select                        | Item - | /+  | Change | Values<br>► Sub-M | F5<br>EDU F10                 | Sétup Defaults<br>Saue and Exit |  |

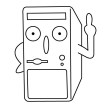

Pressing <Esc> does not immediately exit this menu. Select one of the options from this menu or <F10> from the legend bar to exit.

#### **Exit & Saving Changes**

Once you are finished making your selections, choose this option from the Exit menu to ensure the values you selected are saved to the CMOS RAM. The CMOS RAM is sustained by an onboard backup battery and stays on even when the PC is turned off. When you select this option, a confirmation window appears. Select [Yes] to save changes and exit.

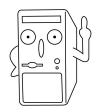

If you attempt to exit the Setup program without saving your changes, the program prompts you with a message asking if you want to save your changes before exiting. Pressing <Enter> saves the changes while exiting.

#### **Exit & Discarding Changes**

Select this option only if you do not want to save the changes that you made to the Setup program. If you made changes to fields other than system date, system time, and password, the BIOS asks for a confirmation before exiting.

#### Load Setup Defaults

This option allows you to load the default values for each of the parameters on the Setup menus. When you select this option or if you press <F5>, a confirmation window appears. Select [Yes] to load default values. Select Exit Saving Changes or make other changes before saving the values to the non-volatile RAM.

#### **Discard Changes**

This option allows you to discard the selections you made and restore the previously saved values. After selecting this option, a confirmation appears. Select [Yes] to discard any changes and load the previously saved values.

#### Save Changes

This option saves your selections without exiting the Setup program. You can then return to other menus and make further changes. After you select this option, a confirmation window appears. Select [Yes] to save any changes to the non-volatile RAM.

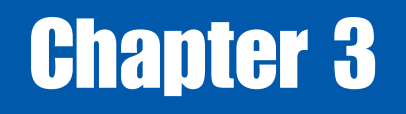

This chapter helps you power up your system and install drivers and utilities that came with the support CD.

Starting Up

## 3.1 Install an operating system

The A7V333-X motherboard supports Windows 98/98SE/ME/NT/2000/XP operating systems (OS). Always install the latest OS version and corresponding updates so you can maximize the features of your hardware.

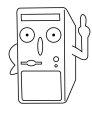

Because motherboard settings and hardware options vary, use the setup procedures presented in this chapter for general reference only. Refer to your OS documentation for more information.

## 3.2 Support CD information

The support CD that came with the motherboard contains useful software and several utility drivers that enhance the motherboard features.

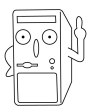

The contents of the support CD are subject to change at any time without notice. Visit the ASUS website for updates.

### 3.2.1 Running the support CD

To begin using the support CD, simply insert the CD into your CD-ROM drive. If Autorun is enabled in your computer, the software and drivers menu automatically appears on your screen.

If the installation menu did not appear automatically, locate and double-click on the file ASSETUP.EXE from the BIN folder in the support CD to display the menu.

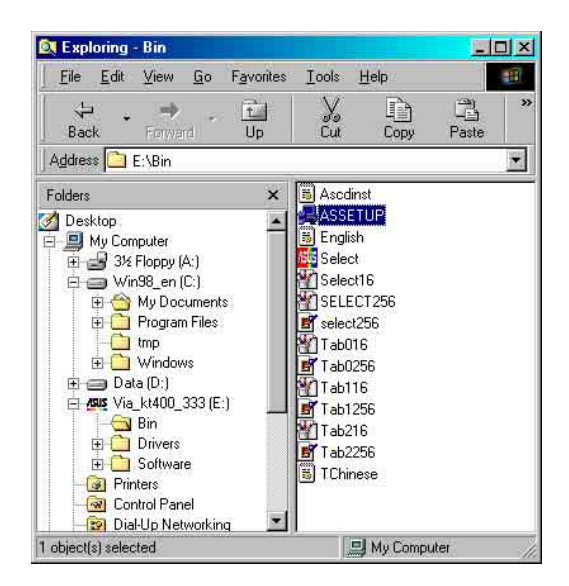

### 3.2.2 Software and drivers installation menus

The menu lists the drivers and utilities that are available for this motherboard. Also, included is the contact information for technical support. Simply **click** on the specific tab of your choice.

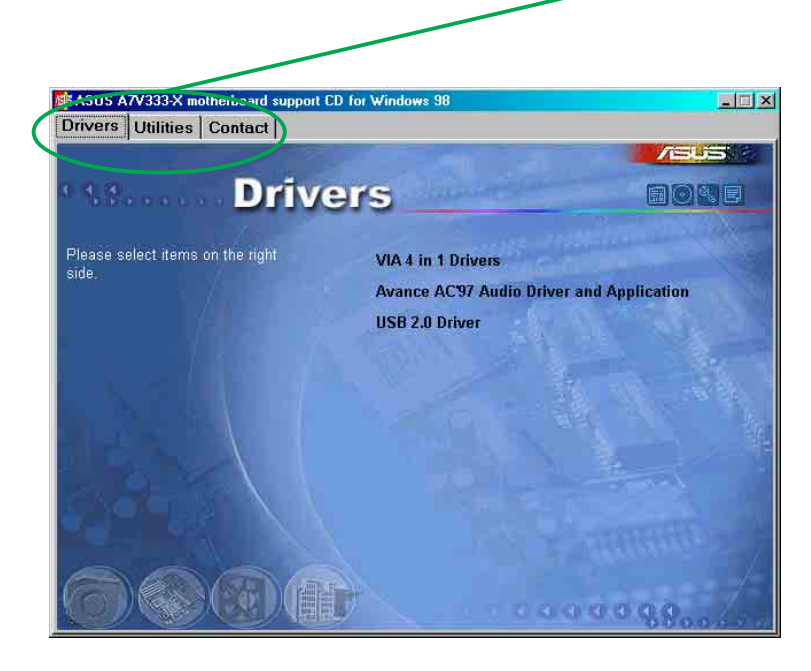

#### VIA 4 in 1 Drivers

Click this item to load the installation wizard and install the following device drivers:

- VIA ATAPI Vendor support
- AGP Driver (AGP 3.0 supported)
- IRQ Routing Miniport driver
- VIA INF Driver 1.70a

#### **Avance AC'97 Audio Driver and Applications**

This item installs the Avance AC'97 audio driver and applications.

#### USB 2.0 Driver

This item installs the USB 2.0 driver.

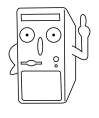

Some menu items appear only to specific operating system versions.

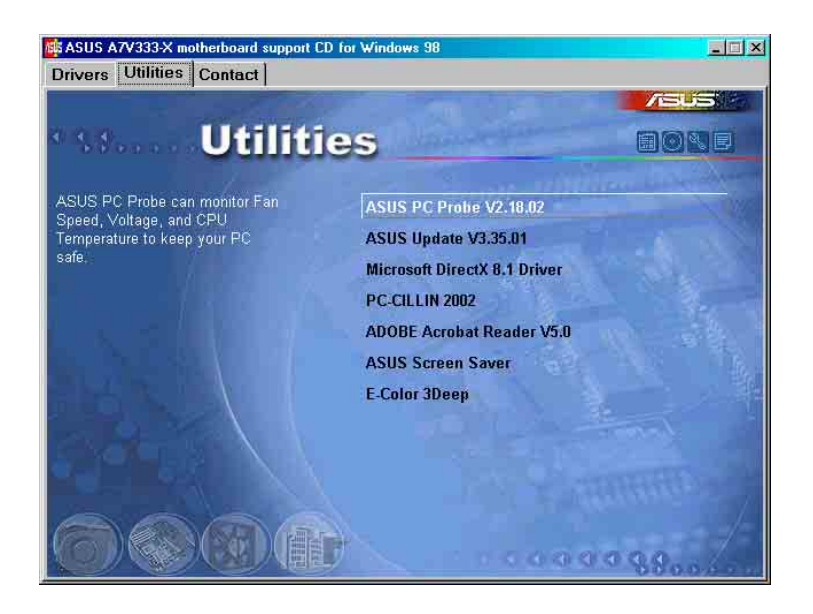

### ASUS PC Probe V2.18.02

Install utility that can monitor Fan, Speed, Voltage, and CPU temperature.

#### ASUS Update v3.35.01

Installs utility to download and update motherboard BIOS & drivers.

#### **Microsoft DirectX 8.1 Driver**

This item installs the Microsoft V8.1 driver.

#### PC-cillin 2002

This item installs the PC-cillin 2002 anti-virus software.

#### ADOBE Acrobat Reader V5.0

This installs software for viewing files in Portable Document Format (PDF).

#### **ASUS Screen Saver**

This item installs the ASUS screen saver.

#### **E-Color 3Deep**

This item installs application to optimize 3D graphics output.

#### **MISC ICONS**

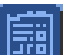

#### Show Motherboard Information

Click this item to display the specifications for the motherboard.

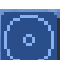

Browse Support CD Click this item to display the support CD contents.

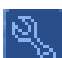

**Technical support request form** This item displays for print the ASUS technical support form.

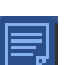

File List Click this item to view the file list of support software available.

## 3.3 Software information

### 3.3.1 ASUS Update

The ASUS Update utility allows you to update the motherboard BIOS and drivers. This utility requires an Internet connection either through a network or an Internet Service Provider (ISP).

Follow these steps to use the ASUS Update.

 Launch the utility from your Windows Start menu: Programs/AsusUpdate Vx.xx.xx/ AsusUpdate

The ASUS Update initial screen appears.

- 2. Select desired update method. Click Next.
- If you selected Updating or Downloading from the Internet, select the ASUS FTP site nearest you to avoid network traffic, or choose Auto Select.
   Click Next.

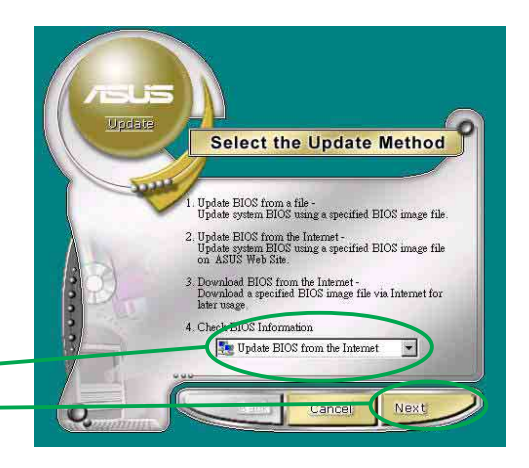

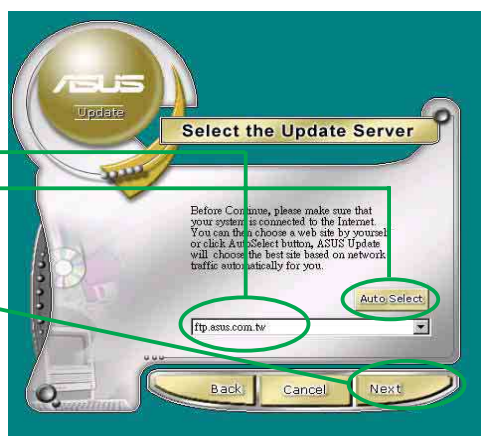

- 4. From the FTP site, select the BIOS version that you wish to download. Click Next.
- 5. Follow the instructions on the succeeding screens to complete the update process.

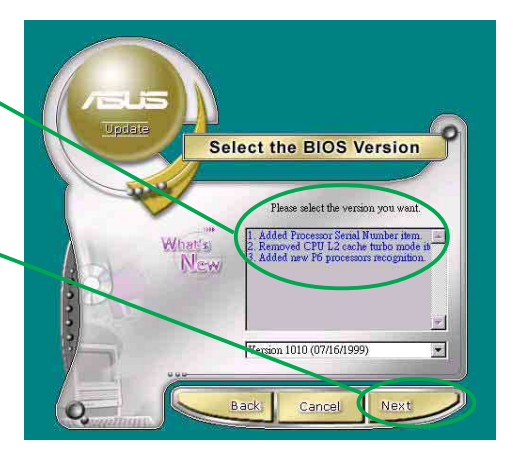

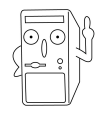

If you selected the option to update the BIOS from a file, a window pops up prompting you to locate the file. Select the file, click Save, then follow the screen instructions to complete the update process.

### 3.3.2 ASUS PC Probe

ASUS PC Probe is a convenient utility to continuously monitor your computer system's vital components, such as fan rotations, voltages, and temperatures. It also has a utility that lets you review useful information about your computer, such as hard disk space, memory usage, and CPU type, CPU speed, and internal/ external frequencies through the DMI Explorer.

### Starting ASUS PC Probe

When ASUS PC Probe starts, a splash screen appears allowing you to select whether to show the screen again when you open PC Probe or not. To bypass this startup screen, clear the **Show up in next execution** check box.

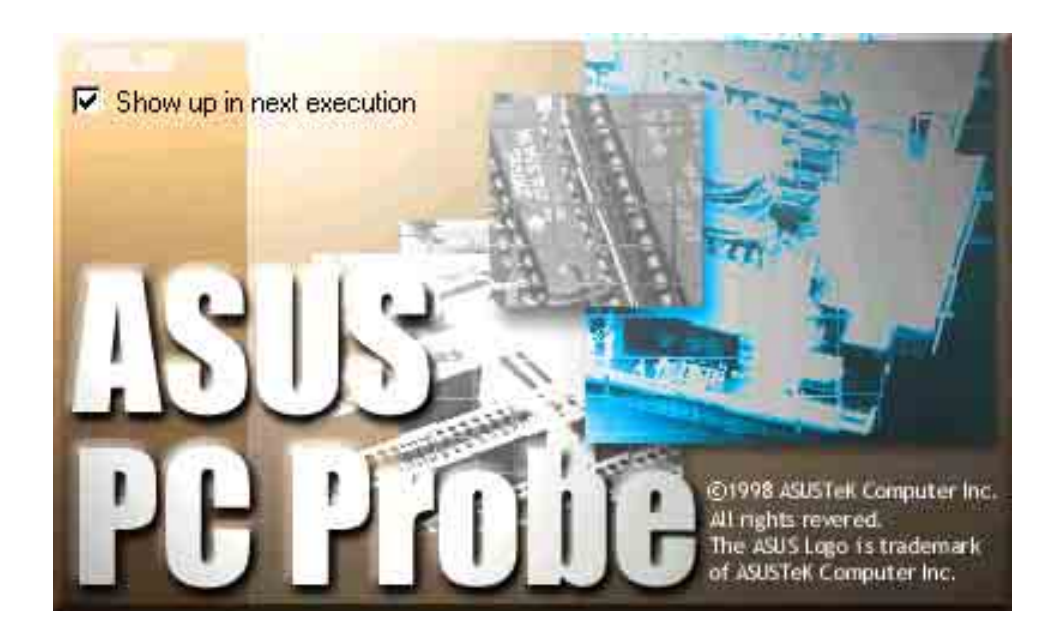

To launch **ASUS PC Probe**, click the Windows **Start** button, point to **Programs**, and then **ASUS Utility**, and then click **Probe Vx.xx**.

The PC Probe icon appears on the taskbar system tray indicating that ASUS PC Probe is running. Clicking the icon allows you to see the status of your PC.

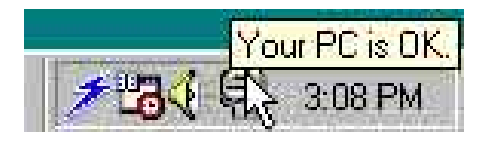

#### Using ASUS PC Probe

#### Monitoring

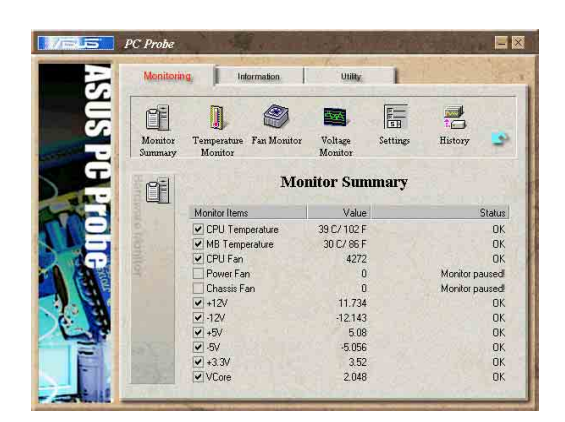

Monitor Summary Shows a summary of the items being monitored.

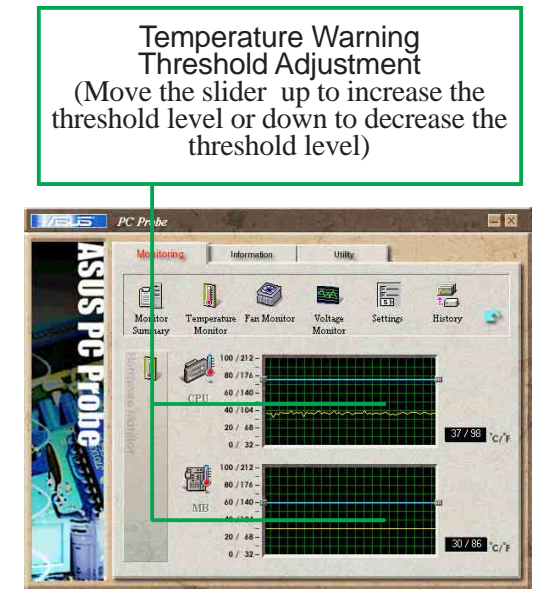

**Temperature Monitor** Shows the PC temperature (for supported processors only).

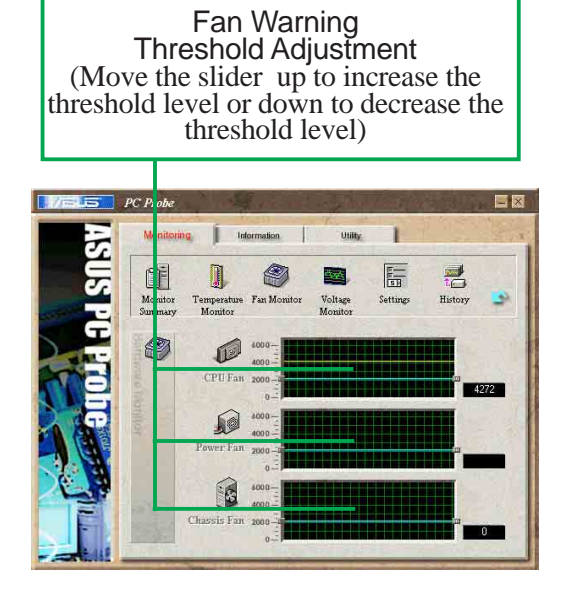

Fan Monitor Shows the PC fan rotation.

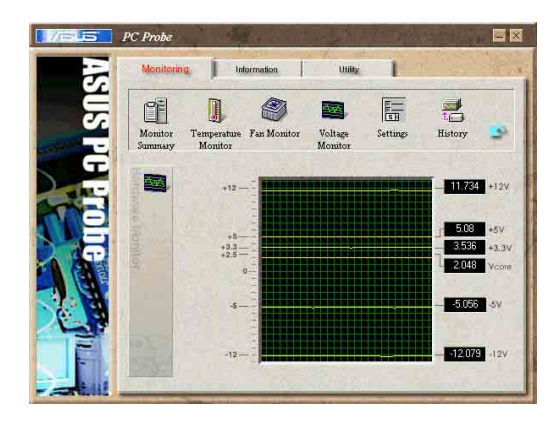

Voltage Monitor Shows the PC voltages.

#### Settings

Lets you set threshold levels and polling intervals or refresh times of the PC's temperature, fan rotation, and voltages.

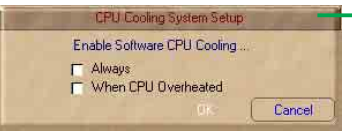

CPU Cooling System Setup Lets you select when to enable software CPU cooling. When When CPU Overheated is selected, the CPU cooling system is enabled whenever the CPU temperature reaches the threshold value.

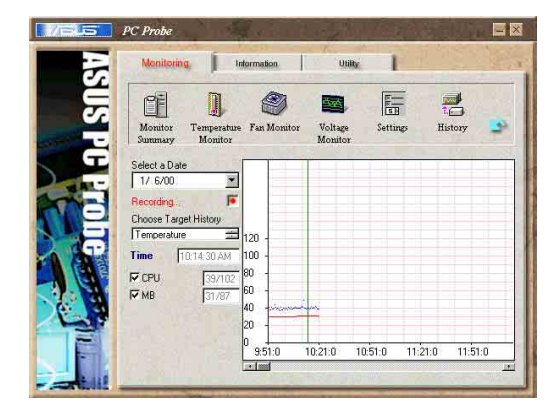

#### History

Lets you record the monitoring activity of a certain component of your PC for future reference.

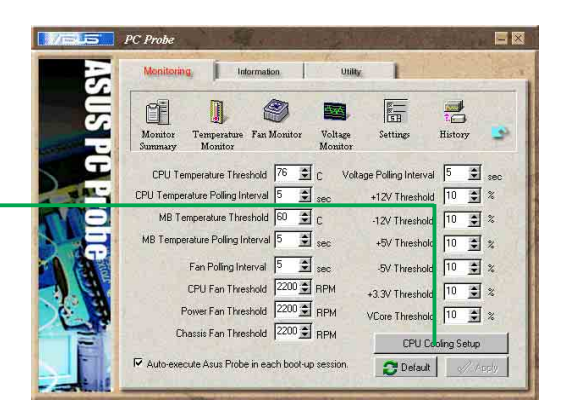

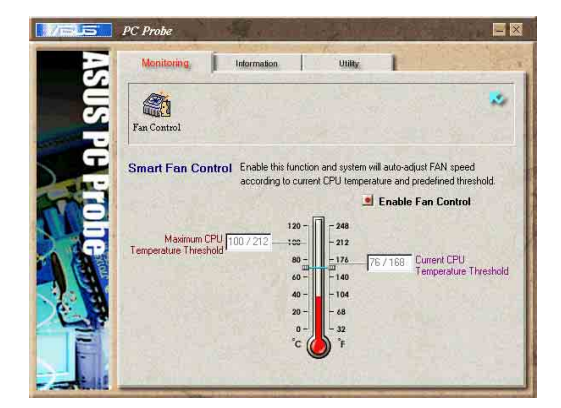

#### Fan Control

Lets you enable/disable Smart Fan Control. Smart Fan Control adjusts the fan speed automatically based on the current CPU temperature and predefined threshold.

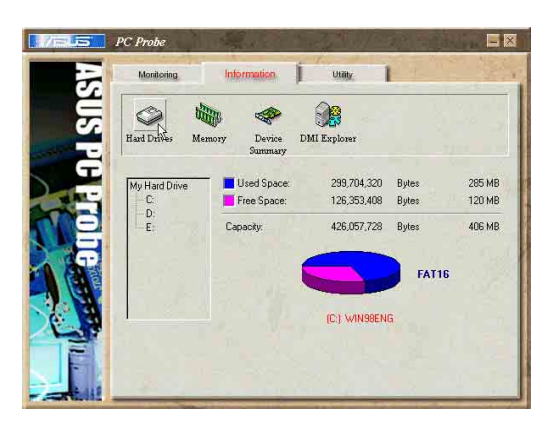

Hard Drives

Shows the used and free space of the PC's hard disk drives and the file allocation table or file system used.

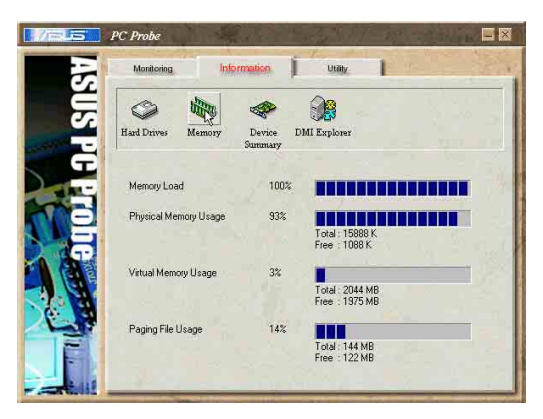

#### Memory

Shows the PC memory load, memory usage, and paging file usage.

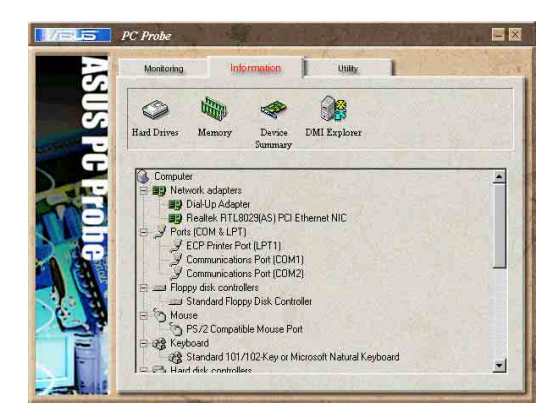

#### **Device Summary**

Shows a summary of devices present in your PC.

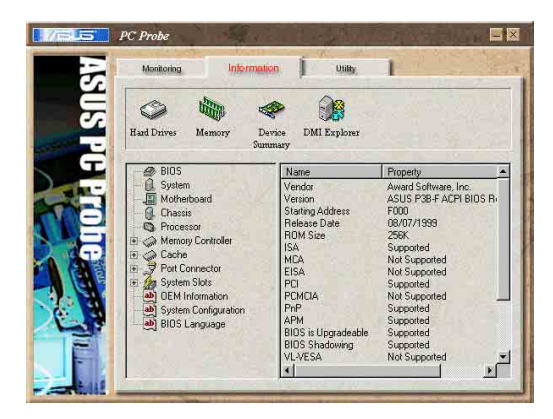

#### **DMI Explorer**

Shows information pertinent to the PC, such as CPU type, CPU speed, and internal/external frequencies, and memory size.

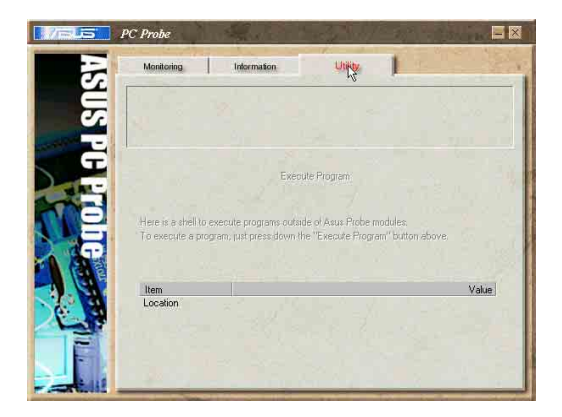

#### **Utility NOTE:** This feature is currently unavailable.

### ASUS PC Probe Task Bar Icon

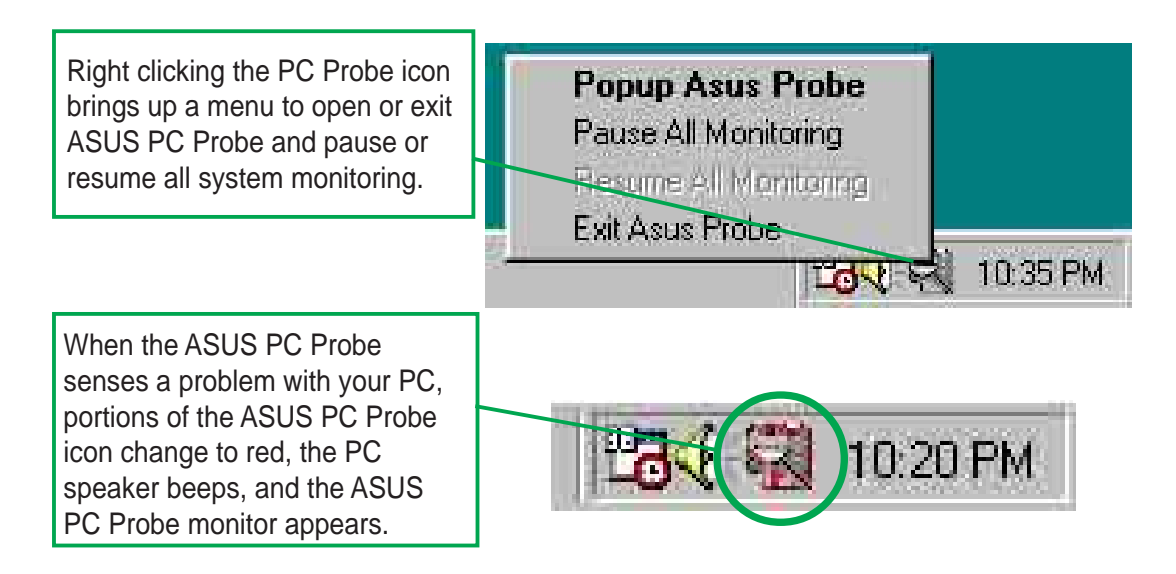